# How to Configure the NV9000 Router Control System Using SE Utilities, UniConfig, and MRC- The Tutorial

Draft V1.1

There are many ways to configure a router control system. In this tutorial we will define a customer scenario and decide how to best meet the requirements.

# 1.0 Overview:

A customer has an NV8144 hybrid router populated as shown below. He uses HD 1080i and SD sources that he would like to keep separate, such that with the exception of a few multi-format destination devices such as monitors and test equipment, HD sources can only route to HD destinations, and SD sources can only route to SD destinations.

| NV81      | 44 Po     | ort En           | umera            | ation                    |                 |                 |                 |                 |           |         |     |                 |     |     | Hom | ne |                  |                  |                  | Out              | puts            |               |               |     |
|-----------|-----------|------------------|------------------|--------------------------|-----------------|-----------------|-----------------|-----------------|-----------|---------|-----|-----------------|-----|-----|-----|----|------------------|------------------|------------------|------------------|-----------------|---------------|---------------|-----|
|           |           |                  |                  |                          |                 |                 |                 |                 |           |         |     |                 |     |     |     |    | 8                | 7                | 6                | 5                | 4               | 3             | 2             | 1   |
|           |           |                  |                  |                          |                 |                 |                 |                 |           |         |     |                 |     |     |     |    | Emb              | Emb              | MADI             | Emb              | Emb             | Emb           | Std           | Std |
|           |           |                  |                  |                          |                 |                 |                 |                 |           |         |     |                 |     |     |     |    | 127<br>2017 2032 | 109<br>1729 1744 | 91<br>           | 73<br>1153 1168  | 55<br>865 880   | 37<br>577 592 | <sup>19</sup> | 1   |
|           |           |                  |                  |                          |                 |                 |                 |                 |           |         |     |                 |     |     |     |    | 128<br>2033 2048 | 110<br>1745 1760 | 92<br>           | 74<br>1169 1184  | 56<br>881 896   | 38<br>593 608 | 20            | 2   |
|           |           |                  |                  |                          |                 |                 |                 |                 |           |         |     |                 |     |     |     |    | 129<br>2049 2064 | 111<br>1761 1776 | 93<br>           | 75<br>1185 1200  | 57<br>897 912   | 39<br>609 624 | 21            | 3   |
|           |           | Inputs           |                  |                          |                 |                 |                 |                 |           |         |     |                 |     |     |     |    | 130<br>2065 2080 | 112<br>1777 1792 | 94               | 76<br>1201 1216  | 58<br>913 928   | 40<br>625 640 | 22            | 4   |
| 16        | 15        | 14               | 13               | 12                       | 11              | 10              | 9               | 8               | 7         | 6       | 5   | 4               | 3   | 2   | 1   |    | 131              | 113              | 95               | 77               | 59              | 41            | 23            | 5   |
| MADI      | MADI      | Dis              | Dis              | Dis                      | Dis             | Dis             | Dis             | Dis             | Std       | Std     | Std | → Std           | Std | Std | Std |    | 2081 2096        | 1793 1808        | -'-              | 1217 1232        | 929 944         | 641 656       |               |     |
| 136<br>   | 127       | 118<br>1873 1888 | 109<br>1729 1744 | 100<br>1585 <b>1</b> 600 | 91<br>1441 1456 | 82<br>1297 1312 | 73<br>1153 1168 | 64<br>1009 1024 | 55        | 46 r    | 37  | 28              | 19  | 10  | 1   |    | 132<br>2097 2112 | 114<br>1809 1824 | 96               | 78<br>1233 1248  | 6U<br>945 960   | 42<br>657 672 | 24            | 6   |
| 137       | 128       | 119<br>1889 1904 | 110<br>1745 1760 | 101<br>1601 1616         | 92<br>1457 1472 | 83<br>1313 1328 | 74<br>1169 1184 | 65<br>1025 1040 | 56        | 47      | 38  | 29              | 20  | 11  | 2   |    | 133<br>2113 2128 | 115<br>1825 1840 | 97               | 79<br>1249 1264  | 61<br>961 976   | 43<br>673 688 | 25            | 7   |
| 138       | 129       | 120<br>1905 1920 | 111<br>1761 1776 | 102<br>1617 1632         | 93<br>1473 1488 | 84<br>1329 1344 | 75<br>1185 1200 | 66<br>1041 1056 | 57        | 48      | 39  | 30              | 21  | 12  | 3   |    | 134<br>2129 2144 | 116<br>1841 1856 | 98               | 80<br>1265 1280  | 62<br>977 992   | 44<br>689 704 | 26            | 8   |
| 139       | 130       | 121<br>1921 1936 | 112              | 103<br>1633 1648         | 94<br>1489 1504 | 85<br>1345 1360 | 76              | 67<br>1057 1072 | 58        | 49      | 40  | 31              | 22  | 13  | 4   |    | 135              | 117              | 99<br>1441 1504  | 81<br>           | 63              | 45<br>        | 27            | 9   |
| 140       | 131       | 122              | 113              | 104                      | 95              | 86              | 77              | 68              | 59        | 50      | 41  | 32              | 23  | 14  | 5   |    | 136              | 118              | 100              | 82               | 64              | 46            | 28            | 10  |
|           | 122       | 1337 1352        | 114              | 105                      | 1505 1520       | 07              | 70              | 1073 1088       | <u>co</u> | E1      | 12  | 22              | 24  | 16  | C   |    | 2161 2176        | 1873 1888        | 101              | 1287 1312        | 1003 1024       | 121 736       | 20            | 11  |
| 141<br>   | 132       | 1253             | 1809 1824        | 1665 1680                | 1521 1536       | 1377 1392       | 1233 1248       | 1089 1104       | •••       | эт<br>Г | 42  | 33<br>•         | 24  | 13  | 0   |    | 2177 2192        | 1889 1904        |                  | 0.3<br>1313 1328 | 1025 1040       | 47<br>737 752 | 23            |     |
| 142       | 133       | 124<br>1969 1984 | 115              | 106                      | 97<br>1537 1552 | 88<br>1393 1408 | 79<br>1249 1264 | 70<br>1105 1120 | 61        | 52      | 43  | 34              | 25  | 16  | 7   |    | 138              | 120              | 102              | 84<br>1329 1344  | 66<br>1041 1056 | 48<br>753 768 | 30            | 12  |
| 143       | 134       | 125              | 116              | 107                      | 98              | 89              | 80              | 71              | 62        | 53      | 44  | 35              | 26  | 17  | 8   |    | 139              | 121              | 103              | 85               | 67              | 49            | 31            | 13  |
| 144       | 125       | 1365 2000        | 117              | 1637 1712                | 003 1068        | 1403 1424<br>QO | 01              | 72              | 62        | 54      | 45  | 26              | 27  | 10  | a   |    | 140              | 1221 1836        | 104              | 1345 1360<br>OC  | CO              | 763 764<br>50 | 22            | 14  |
| 2161 2224 | 2017 2080 |                  | <u></u>          |                          |                 |                 | <u>_</u>        | <u> </u>        | °°,       | J4<br>7 | 43  | <sup>30</sup> , | ~   |     | 3   |    | 2225 2240        | 1937 1952        |                  | 1361 1376        | 1073 1088       | 785 800       | 32            | 14  |
|           |           |                  |                  |                          |                 |                 |                 |                 |           |         |     |                 |     |     |     |    | 141<br>2241 2256 | 123<br>1953 1968 | 105              | 87<br>1377 1392  | 69<br>1089 1104 | 51<br>801 816 | 33            | 15  |
|           |           |                  |                  |                          |                 |                 |                 |                 |           |         |     |                 |     |     |     |    | 142              | 124              | 106              | 88               | 70              | 52            | 34            | 16  |
|           |           |                  |                  |                          |                 |                 |                 |                 |           |         |     |                 |     |     |     |    | 143              | 125              | 107              | 89               | 71              | 53            | 35            | 17  |
|           |           |                  |                  |                          |                 |                 |                 |                 |           |         |     |                 |     |     |     |    | 2273 2288        | 1985 2000        |                  | 1409 1424        | 1121 1136       | 833 848       |               |     |
| 11 22     | 2013      |                  | Customer         | Name & F                 | 'ertinent In    | fo              |                 |                 |           |         |     |                 |     |     |     |    | 144              | 126              | 108<br>1585 1648 | 90<br>           | 72              | 54<br>        | 36            | 18  |

He has an older NV5128 with a 32 port Machine Control matrix that he would like to use for his VTR control. The cards are stuffed into slots 12 and 13 in the 5128 frame, with one card in the input section and one in the output section.

He has a 64x64 SDI matrix with embedded audio beginning in Slot 1 of the NV5128 that he would like to connect to the NV8144 inputs through 8 tielines.

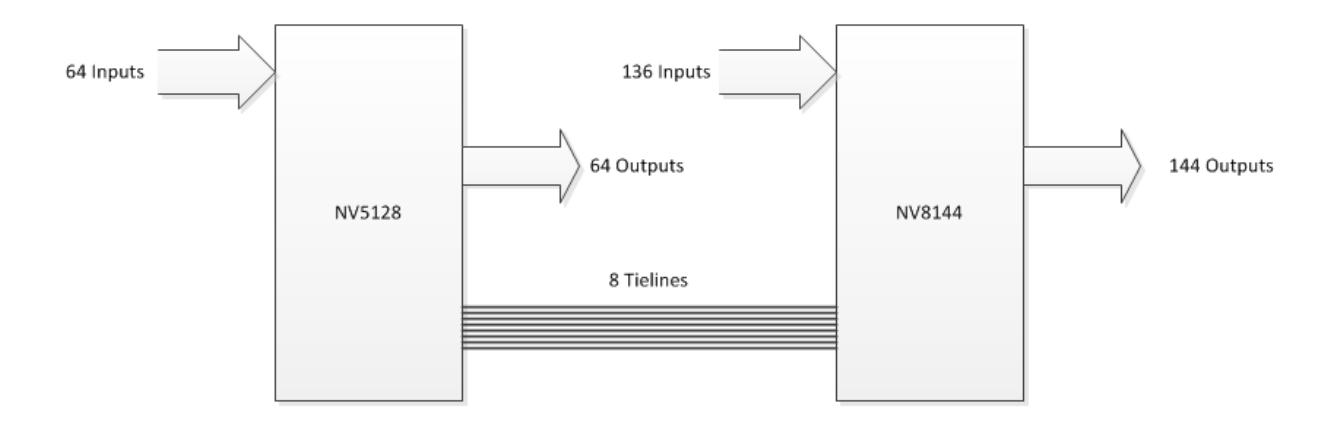

# 2.0 Router Control Cards:

Before you can begin configuring a router control system, you must first configure the Router Control cards in the router frames using UniConfig or MRC (depending on the type on control card). This is where IP addresses and level physical sizes are defined, and in the case of hybrid routers it is where card types are defined.

The NV5128 uses UniConfig to configure the control cards. The NV8144 uses UniConfig if the control cards are EM0666 Standard Control cards, and MRC if the control cards are EM0833 Hybrid Control cards. We will begin by configuring the NV5128 control cards in Uniconfig.

# 3.0 Configuring the NV5128 Control Cards with UniConfig:

UniConfig is a lightweight program that may be run from the NV9000 or a PC. It is usually included in the C:\nvision\utils folder.

# 3.1 Connecting a PC and Setting IP Addresses

Before you begin, you must decide if you are going to connect to the router over serial or over Ethernet. If you do not know what IP addresses are assigned to the Control Cards, you may have to use serial first so you can set the IP addresses.

In UniConfig, Select either Serial or Ethernet:

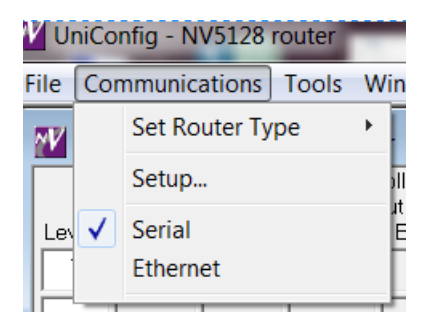

When connecting over Serial, use a straight pin for pin cable. I recommend connecting to the 9 pin connector on the front of the control card using 9600 baud. You could also connect to the Diag port on the back which is typically 38.4K baud. The baud rate is configurable on the back Diag port, while it is fixed on the front port.

Click on Communications, Setup to select the Baud rate and the Comm port:

| Serial Commu | nications Settings |
|--------------|--------------------|
| Comm. port:  | COM1 -             |
| Baud rate:   | 38400 💌            |
| 🗌 Log Comn   | n Messages         |
|              |                    |
| ОК           | Cancel             |

The Comm port number is dependent on your PC. You should be able to determine the Comm port number for your serial port in Windows Device Manager if you don't already know.

If you choose Ethernet in the Communications menu it opens a sidebar. Right click Control Cards at the top of the tree and add an IP address and a name for each Control Card.

| W UniCo  | nfig - NV5128 | router    | _        |      |
|----------|---------------|-----------|----------|------|
| File Cor | nmunications  | Tools     | Window   | / H  |
|          |               |           | <u>×</u> | MZ / |
| Contr    | Add Cont      | trol Card | d        | F    |
|          |               |           |          | Lev  |

Once the IP addresses are set you should be able to connect to either control card by clicking on its IP address in the side bar.

| W UniConfig - NV5128 router     |                                                             |                                  |
|---------------------------------|-------------------------------------------------------------|----------------------------------|
| File Communications Tools Windo | w Help                                                      |                                  |
| ×<br>Control Cards<br>          | Configuration - NV5 Physical Inputs Level Start End 1 1 512 | 128 rout<br>Cont<br>Inj<br>Start |

Typically, we will connect over serial the first time to set the IP addresses. Then we connect over Ethernet after that. When connecting serially, you will need to move the cable to setup both cards.

Set the IP address of the Primary Control card to 192.168.1.5 and the Secondary Control card for 192.168.1.6. Press "Write All" and restart the controllers. At this point I suggest connecting over Ethernet, if not already.

One of the reasons to connect over Ethernet is to set the Control Card Bus:

| Router Ethernet Settings               | ]                |
|----------------------------------------|------------------|
| Ethernet Control: 💿 Enabled 🔿 Disabled |                  |
| IP Address: 192 . 168 . 1 . 5          | Control Card Bus |
| Subnet Mask: 255 . 255 . 255 . 0       | ⊂ 10Base2        |
|                                        |                  |
|                                        |                  |
|                                        |                  |
|                                        |                  |

This setting decides if the Control Cards synchronize the router state over an internal bus or over the 10Base2 connection. Typically it is set to Internal, but it must match on both cards or the standby card will not know the state of the router.

# 3.2 Physical Levels

Now we can define the levels and physical matrix size. We have a 32 port Machine Control matrix, and a 64x64 SDI level.

! Important note- The Machine Control level must be Level 1. It begins with port 1 regardless of the slot the cards are in.

| Con   | figuratio   | on - NV5     | 128 route   | er            |              |               |             |                |                      |          |            |
|-------|-------------|--------------|-------------|---------------|--------------|---------------|-------------|----------------|----------------------|----------|------------|
|       | Phys<br>Inp | sical<br>uts | Cont<br>In; | roller<br>out | Phy:<br>Out; | sical<br>outs | Cont<br>Out | roller<br>tput |                      | Partitio | ns 1-4     |
| Level | Start       | End          | Start       | End           | Start        | End           | Start       | End            | Signal Type          |          |            |
| 1     | 1           | 32           | 1           | 32            | 1            | 32            | 1           | 32             | Machine Control Forw | ard      | ▼ 1        |
| 2     | 1           | 64           | 1           | 64            | 1            | 64            | 1           | 64             | Video,Async AES,Tin  | necode   | ▼ 2        |
|       |             |              |             |               |              |               |             |                |                      |          | <b>-</b> 3 |
|       |             |              |             |               |              |               |             |                |                      |          | - 4        |

Set the Physical Inputs and Outputs to where the level physically begins and ends. Set the Controller Start for where you wish the port numbering to begin in SE Utilities, in this case 1. It is the Controller start and end that is used in SE Utilities. Write the changes and restart the control card.

# 3.3 Machine Control Port Setup

Open the Machine Control Port Setup window. Typically, most ports will be set for Dynamic. This means that the destination device is the Controlling device, and the source is the Controlled device.

You can change the rules by right-clicking on a port and selecting from the list. If you have a device such as an editing system, it will always be a Controlling device. Write any changes to the control card and restart.

| Machine Control Port Se | etup                                               | - • ×      |
|-------------------------|----------------------------------------------------|------------|
|                         | Select Ports, click right mouse button to change s | elections: |
|                         | Port Type                                          | •          |
|                         | 1 207M Dynamic                                     |            |
|                         | 2 207M Dynamic                                     |            |
|                         | 3 207M Dynamic                                     |            |
|                         | 4 207M Dynamia                                     |            |
|                         | 5 207M Dy Select All                               | -          |
|                         | 6 207M Dy<br>7 207M Dy<br>Set As Dynamic           |            |
|                         | 8 207M Dy Set As DTE                               |            |
|                         | 9 207M Dy Set As DCE                               |            |
|                         | 10 207M Dy Set AS DCE                              |            |
|                         | 11 207M Dy Set As Master                           |            |
|                         | 12 207M Dy Set As Slave                            |            |
|                         | 14 207M Dy Set As Controlling                      |            |
|                         | 15 207M Dy Set As Controlled                       |            |
|                         | 16 207M Dy Set As Controlled                       |            |
| Take Delay (frames)     | 17 207M Dy Read All                                |            |
| 125                     | 18 207M Dy Write Ports                             |            |
| 125                     | 19 20/M Dy                                         |            |
|                         | 20 207M Dynamic<br>21 207M Dynamic                 |            |
| Read                    | 21 207M Dynamic<br>22 207M Dynamic                 |            |
|                         | 23 207M Dynamic                                    |            |
| Write                   | 24 207M Dynamic                                    | *          |
| vvnie                   | •                                                  | •          |
|                         | ·                                                  |            |

# 3.4 Output Attributes

Go the Switch Point Setup Window. Choose either Redundant or dual Reference. If you selected Redundant, be sure to loop the reference through the two sets of reference inputs on the back of the router.

Set the Switch Point and Re-clocker options for each output. Write the changes and restart the control card. Repeat the settings for the 2<sup>nd</sup> Control card.

# 4.0 Configuring the NV8144 Control Cards with the Miranda Router Configurator (MRC):

MRC only connects over Ethernet to an 8500 Series Hybrid router with an EM0833 control card. It has the ability to find Router control cards even when they are on a different subnet address range.

Install MRC onto a config PC. This can be the same PC you run SE Utilities from as long as it has a NIC card that can reach Panel Router Net the Hybrid router is connected to. Either that or you connect the PC directly to the back of each control card using a crossover cable and configure each card by moving the cable.

MRC uses a great deal of memory, and therefore is not recommended to run from the NV9000s during normal operation. I have upon occasion run MRC from the offline NV9000 when nothing else was available.

# 4.1 Ethernet Settings

After installation, make sure your PC has a static IP address on the Panel/Router LAN. When using DHCP for panel addresses, DHCP begins assigning addresses at .41. I suggest using an unassigned address such as 192.168.1.37. You can ping it from the NV9000 to make sure it isn't already in use.

| 1 | Miranda Router Configurator                             | 6 march     |         | Tast temp   |         |              |               |            |
|---|---------------------------------------------------------|-------------|---------|-------------|---------|--------------|---------------|------------|
|   | Retwork Setup                                           |             |         |             |         |              |               |            |
|   | Welcome<br>NVISION Series Products<br>Ethernet Settings |             |         |             |         |              |               |            |
|   | - Enternet County                                       |             |         |             |         |              |               |            |
|   | © <sup>™</sup> Configuration                            |             |         |             |         |              |               |            |
|   | Firmware                                                |             |         |             |         |              |               |            |
|   | Router Levels                                           |             |         |             |         |              |               |            |
|   | Input Attributes                                        |             |         |             |         |              |               |            |
|   | Output Attributes                                       | Ethernet Se | ettings |             |         |              |               |            |
|   | Miscellaneous                                           | Update      | Online  | Name        | Type    | IP Address 🔺 | Subnet Mask   | Gateway IP |
|   | Module Types                                            |             | Active  | NV5128 P    | NV5128  | 192.168.1.5  | 255.255.255.0 |            |
|   | Copy Settings                                           |             | Standby | NV5128 B    | NV5128  | 192.168.1.6  | 255.255.255.0 |            |
|   |                                                         |             | Active  | NV8144 PRI  | NV8144  | 192.168.1.11 | 255.255.255.0 |            |
|   |                                                         |             | Standby | INV8144 SEC | INV8144 | 192 168 1 12 | 255 255 255 0 |            |

Open MRC and select Ethernet Settings in the left sidebar:

You can edit the IP addresses and names of the 8500 series Hybrid control cards here. Be sure to press "Update Settings" and restart the control card for the settings to take effect.

You can also see the NV5128 control cards although they are configured in UniConfig. You can ignore them here.

# 4.2 Physical Levels

Select Router Levels in the sidebar. Select the "Edit" radio button for the primary control card on the bottom half of the right pane. In the top half, define your Digital Video and Synchronous Audio levels to the full size of the physical frame, even if the cards are not all present.

The Digital Video Level would be 144x144, while the Audio level is 144 \* 16 (embedded audio channels) = 2304x2304 audio channels:

| Miranda Router Configurato                              | r         |                                                                                                    |                          |                               |                             |                         |                              |                             |                           |                                    |                                  |                   |             | _ 🗆 X        |
|---------------------------------------------------------|-----------|----------------------------------------------------------------------------------------------------|--------------------------|-------------------------------|-----------------------------|-------------------------|------------------------------|-----------------------------|---------------------------|------------------------------------|----------------------------------|-------------------|-------------|--------------|
| Network Setup                                           | Crosspoi  | nt Ranges for                                                                                                    | r Level Setting          | ]S                            | 1                           | ,                       |                              |                             |                           |                                    | 1                                | 1                 |             | Q            |
| Welcome<br>NVISION Series Products<br>Ethernet Settings | Level 🔺   | Physical<br>Input<br>Start                                                                                                    | Physical<br>Input<br>End | Controller<br>Source<br>Start | Controller<br>Source<br>End | Null<br>Audio<br>Source | Pass Thru<br>Audio<br>Source | Physical<br>Output<br>Start | Physical<br>Output<br>End | Controller<br>Destination<br>Start | Controller<br>Destination<br>End |                   | Signal Type |              |
|                                                         | 1         | 1                                                                                                    | 144                      | 1                             | 1 144                       | NA                      | NA                           | 1                           | 144                       |                                    | 1 14                             | 1 Digital Video   |             | -            |
| の空 Configuration                                        | 2         | 1                                                                                                    | 2304                     | 1                             | 2304                        | None                    | None                         | 1                           | 2304                      |                                    | 1 230                            | Synchronous Audio |             | <b>•</b>     |
| Soundarianon                                            |           |                                                                                                    | 1                        |                               | Î                           |                         |                              |                             |                           | ĺ .                                |                                  | Î.                |             |              |
| Firmware                                                |           |                                                                                                    |                          |                               |                             |                         |                              |                             |                           |                                    |                                  |                   |             |              |
| Router Levels                                           |           | Image: Image: |                          |                               |                             |                         |                              |                             |                           |                                    |                                  |                   |             |              |
| Input Attributes                                        |           |                                                                                                    |                          |                               |                             |                         |                              |                             |                           |                                    |                                  |                   |             |              |
| Output Attributes                                       |           |                                                                                                    |                          |                               |                             |                         |                              |                             |                           |                                    |                                  |                   |             |              |
| Miscellaneous                                           |           |                                                                                                    |                          |                               |                             |                         |                              |                             |                           |                                    |                                  |                   |             |              |
| Module Types                                            |           |                                                                                                    |                          |                               |                             |                         |                              |                             |                           |                                    |                                  |                   |             |              |
| Copy Settings                                           |           |                                                                                                    |                          |                               |                             |                         |                              |                             |                           |                                    |                                  |                   | Add Level   | Delete Level |
|                                                         | - Network | Frame Summ                                                                                                    | nary                     |                               |                             |                         |                              |                             |                           |                                    |                                  |                   |             |              |
| Router Tools                                            | Control   | Cards Ne                                                                                                    | etwork Levels            | 7                             |                             |                         |                              |                             |                           |                                    |                                  |                   |             |              |
| Crosspoints                                             | Edit      |                                                                                                    | Online                   |                               |                             | Name                    |                              |                             | Туре                      |                                    | IP A                             | ddress 🔺          | Exc         | ansion       |
| Logs                                                    | 0         | Active                                                                                                    |                          |                               | NV5128 P                    |                         | N                            | V5128                       |                           | 19                                 | 2.168.1.5                        |                   | Stand Alone |              |
| System Status                                           |           | Standby                                                                                                    |                          |                               | NV5128 B                    |                         | N                            | V5128                       |                           | 19                                 | 2.168.1.6                        |                   | Stand Alone |              |
| Module Status                                           | •         | Active                                                                                                    |                          |                               | NV8144 PRI                  |                         | N                            | V8144                       |                           | 19                                 | 2.168.1.11                       |                   | Stand Alone |              |
|                                                         |           | Standby                                                                                                    |                          |                               | NV8144 SEC                  |                         | N                            | V8144                       |                           | 19                                 | 2.168.1.12                       |                   | Stand Alone |              |

Be sure to press "Update Control Card" and restart it before continuing.

# 4.3 Module Types

Go to Module Types in the left sidebar. Select the Primary Control card at the bottom of the screen and press "Refresh Summary".

Using the pull-downs, select the correct card type for each slot. If a card type is bold, it has detected the expected module in the expected location.

If it is in normal case, it may be configured for a future card. If the card type is red, then they type selected does not match the type detected.

Once you have set all the cards present to their correct type press Update Control Card. We expect all card types to be bold if present. In the picture below, only the control cards are present. This is because I am connected to a router emulator.

| Miranda Router Configurator |                            |                       |                        |                                          |              |  |  |  |
|-----------------------------|----------------------------|-----------------------|------------------------|------------------------------------------|--------------|--|--|--|
|                             | Module Type Settings       |                       |                        |                                          |              |  |  |  |
| The work Setup              | Location                   | Present               |                        | Module                                   |              |  |  |  |
| Welcome                     | Input 07                   | No                    | NV8500 3Gig SDL9 COA   | X IN (EM0783)                            | <b>▼</b> ▲   |  |  |  |
| NVISION Series Products     | Input 08                   | No                    | NV8500 3Gig SDI 9 COA  | X IN (EM0783)                            | <b>T</b>     |  |  |  |
| Ethernet Settings           | Input 09                   | No                    | NV8500 3Gig SDI DEM 8  | COAX IN (EM0814)                         | <b>_</b>     |  |  |  |
|                             | Input 10                   | No                    | NV8500 3Gig SDI DEM 8  | COAX IN (EM0814)                         | <b></b>      |  |  |  |
|                             | Input 11                   | No                    | NV8500 3Gig SDI DEM 8  | COAX IN (EM0814)                         | <b>-</b>     |  |  |  |
| -                           | Input 12                   | No                    | NV8500 3Gig SDI DEM 8  | COAX IN (EM0814)                         |              |  |  |  |
| Firmware                    | Input 13                   | No                    | NV8500 3Gig SDI DEM 8  | COAX IN (EM0814)                         | -            |  |  |  |
| Router Levels               | Input 14                   | No                    | NV8500 3Gig SDI DEM 8  | COAX IN (EM0814)                         | -            |  |  |  |
| Input Attributes            | Input 15                   | No                    | NV8500 3Gig COAX 8 SE  | 0 / 1 TDM IN (EM0814)                    | -            |  |  |  |
| Miscellancous               | Input 16                   | No                    | NV8500 3Gig COAX 8 SE  | 01/1 TDM IN (EM0814)                     | <b>•</b>     |  |  |  |
| Module Types                | Output 01                  | No                    | NV8500 3Gig SDI 18 CO/ | AX OUT (EM0785)                          |              |  |  |  |
| Conv Settings               | Output 02                  | No                    | NV8500 3Gig SDI 18 CO/ | AX OUT (EM0785)                          | -            |  |  |  |
| Copy Settings               | Output 03                  | No                    | NV8500 3Gig SDI 18 CO/ | AX OUT (EM0785)                          |              |  |  |  |
| 24                          | Output 04                  | No                    | NV8500 3Gig SDI 18 CO/ | AX OUT (EM0785)                          | -            |  |  |  |
| Router Tools                | Output 05                  | No                    | NV8500 3Gig SDI EMB 1  | 6 COAX OUT (EM0815)                      | <b>•</b>     |  |  |  |
| Crosspoints                 | Output 06                  | No                    | NV8500 3Gig SDI EMB 1  | NV8500 3Gig SDI EMB 16 COAX OUT (EM0815) |              |  |  |  |
| Logs                        | Output 07                  | No                    | NV8500 3Gig SDI EMB 1  | 6 COAX OUT (EM0815)                      |              |  |  |  |
| System Status               | Output 08                  | No                    | NV8500 3Gig COAX 16 S  | DI / 2 TDM OUT (EM0815)                  | -            |  |  |  |
| Module Status               | Crosspoint 01              | No                    | NV8500 144X144 3Gig X  |                                          |              |  |  |  |
|                             | Crosspoint 02              | No                    | NV8500 144X144 3Gig X  | PT HYBRID (EM0819)                       | -            |  |  |  |
| Configurator Tools          | Input/Output Monitor       | No                    |                        |                                          |              |  |  |  |
|                             | Control Card - Primary     | Yes                   | EM0833 Control Card    | EM0833 Control Card                      |              |  |  |  |
| Preferences                 | Control Card - Secondary   | Yes                   | EM0833 Control Card    |                                          |              |  |  |  |
| Help                        | Power Supply 01            | No                    | PS8300 Power Supply    |                                          |              |  |  |  |
| About                       | Power Supply 02            | No                    | PS8300 Power Supply    |                                          | <b>~ .</b>   |  |  |  |
|                             | Display: All Locations     | -                     |                        |                                          |              |  |  |  |
|                             | Network Frame Summary      |                       |                        |                                          |              |  |  |  |
|                             | Hybrid Routers Network Lev | els All Control Cards |                        |                                          |              |  |  |  |
|                             | Edit Online                |                       | Name                   | Туре                                     | IP Address   |  |  |  |
|                             | Active                     | NV814                 | 4 PRI                  | NV8144                                   | 192.168.1.11 |  |  |  |
|                             | Standby                    | NV814                 | 4 SEC                  | NV8144                                   | 192.108.1.12 |  |  |  |
|                             |                            |                       |                        |                                          |              |  |  |  |
|                             |                            |                       |                        |                                          |              |  |  |  |
|                             |                            |                       |                        |                                          |              |  |  |  |
|                             |                            |                       |                        |                                          |              |  |  |  |
| Miranda                     |                            |                       |                        |                                          |              |  |  |  |
|                             |                            |                       |                        |                                          |              |  |  |  |
|                             | Refresh Summary            | Update Control Card   | View Change Report     |                                          |              |  |  |  |

# 4.4 Output Attributes

Select Output Attributes from the left sidebar. Select redundant or dual Reference, what line to switch on, and whether or not to use the re-clocker for each output.

# 4.5 Input Attributes

Select Input Attributes. Typically, "Use Switching Rules" is selected. "Force Embedder On" will force the embedder on for whatever destination the input is routed to. Do not use Force Embedder On when using DHP.

#### 4.6 Copy Settings

You can either repeat all the steps for the 2<sup>nd</sup> Control card, or you can use the Copy Settings page. Select Copy Settings on the left sidebar. Select the Control card you just configured at the top of the page, and the one you want to copy the settings to at the bottom of the page.

Make sure the IP Address and Subnet Mask, and the Device Name boxes are unchecked, or you will have to fix them after the copy. Press the "Copy Settings" button.

| Miranda Router Configurator |                              |                      |                                |        |                |                 |             |
|-----------------------------|------------------------------|----------------------|--------------------------------|--------|----------------|-----------------|-------------|
| E Notwork Cotup             | From Device                  |                      |                                |        |                |                 |             |
| The wetwork Setup           | Select                       | Online               | Name                           |        | Туре           | IP Address 🔺    |             |
| Welcome                     | Active                       |                      | NV5128 P                       | NV5128 |                | 192.168.1.5     | Stand Alone |
| NVISION Series Products     | O Standby                    |                      | NV5128 B                       | NV5128 |                | 192.168.1.6     | Stand Alone |
| Ethernet Settings           | Active     Active     Active |                      | NV8144 PRI                     | NV8144 |                | 192.168.1.11    | Stand Alone |
|                             | Standby                      |                      | *Different Subnet* 8144 Dist   | NV8144 |                | 192.100.1.12    | Stand Alone |
|                             |                              |                      |                                |        |                | 102.100.0.11    | Cland Alone |
| Firmware                    |                              |                      |                                |        |                |                 |             |
| Router Levels               | Settings To Be Copied        |                      |                                |        |                |                 |             |
| Output Attributes           | Configuration Data           |                      |                                |        | Read Only Stat | us Data         |             |
| Miscellaneous               | Notwork Sotting              | 10                   |                                |        | Control Car    | rd State        |             |
| Module Types                | Address                      | and Subnet Mask      |                                |        | Supported      | Commands        |             |
| Copy Settings               | Z Network G                  | atoway Address       |                                |        | System Sta     | tus             |             |
| Poutor Tools                |                              | me                   |                                |        | Version Da     | ta              |             |
| Roulei Toois                | Configurati                  | on Lock              |                                |        | RF File Ver    | sion Data       |             |
| Crosspoints                 |                              | 0112001              |                                |        | Available P    | rotocols        |             |
| Suctom Statue               | Configuration S              | ettings              |                                |        | Status of M    | odules          |             |
| Module Status               | Router Lev                   | els                  |                                |        |                | this Ctatua     |             |
| inodulo ciado               | Input Attribution            | utes                 |                                |        |                | ril Pupping Log |             |
| Configurator Tools          | AES Refere                   | ence Setting         |                                |        |                | d Startun Log   |             |
| Preferences                 | 🗾 Dual Refer                 | ence Setting         |                                |        |                | d Startup Eog   |             |
| Help                        | 🗾 Output Attri               | butes                |                                |        |                |                 |             |
| About                       | 🖌 Serial Com                 | munication Settings  |                                |        |                |                 |             |
|                             | Control Ca                   | rd Expansion Setting | s                              |        |                |                 |             |
|                             | Module Typ                   | pes                  |                                |        |                |                 |             |
|                             | Crosspoint Setti             | ings                 |                                |        |                |                 |             |
|                             | Discostia                    | Video Occaso inte    |                                |        |                |                 |             |
|                             |                              |                      |                                |        |                |                 |             |
|                             | Сору То                      |                      |                                |        |                |                 | (           |
|                             | Select                       | Online               | Name                           |        | Туре           | IP Address 🔺    |             |
|                             | Standby                      | hual                 | NV8144 SEC                     | NV8144 |                | 192.168.1.12    | Stand Alone |
|                             | C Export                     | luai                 | To File                        |        |                |                 |             |
|                             | - CAPOIT                     |                      |                                |        |                |                 |             |
| Miranda                     |                              |                      |                                |        |                |                 |             |
| A BELDEN BRAND              | Refresh Summa                | ary 🚺 Copy S         | Settings 📴 Import Configuratio | in     |                |                 |             |

Now verify the configuration of the 2<sup>nd</sup> control card.

# 5.0 Configuring the NV9000s with SE Utilities:

Although SE Utilities is installed on Controller 1 for initial configuration, it is recommended that SE Utilities be installed on its own PC. The reason is that SE Utils uses a significant amount of RAM, so we don't recommend leaving it open on the controller during normal operation.

The NV9000 typically has 6 network interface cards (NICs), and the SE Utilities PC can connect to any that are in use except the Control NICs. The Control NIC addresses are only used for the instance of SE Utils that is installed on the Controllers.

If connecting SE Utilities for the first time, you must configure it with the IP physical IP address of each controller. Click on System, Add ControlSystem:

| <u>*</u> | 1V90 | 00-SE  | Utilities v6.3.3 | ł | SE Utils | Tut | ori |
|----------|------|--------|------------------|---|----------|-----|-----|
| File     | Syst | em) V  | Vindow Help      |   |          |     |     |
|          |      | Add    | ControlSystem    |   | Routers  | ×   |     |
|          |      | outers |                  |   |          |     |     |

If you need to edit the existing IP addresses, Under System Management, right-click the top of the tree and select Edit This Control System.

| File System Window Help |                                                                                                    |                                    |
|-------------------------|----------------------------------------------------------------------------------------------------|------------------------------------|
| Configuration           |                                                                                                    | Routers × NV9000                   |
| Tasks                   |                                                                                                    | Controller Summar                  |
| Views                   |                                                                                                    | Controller IP Addre<br>192.168.1.1 |
| ► ₩ NV9002 No Sys       | Add ControlSystem<br>Edit This Control System<br>Ignore This Control System<br>Remove This Control System |                                    |
|                         | Edit/View DH                                                                                              | ICP                                |

Check the Redundant box if you have two controllers. Enter the physical IP address of the NICs that connect to the same segment as the config PC. In the picture below the PC was connected to Panel/Router Net 1. It could have been connected to the House LAN instead.

| Add Control System                        | X |
|-------------------------------------------|---|
| Control System Name: NV9000               | ] |
| Redundant                                 |   |
| Controller1 IP address: 192 . 168 . 1 . 1 | ] |
| Controller2 IP address: 192 . 168 . 1 . 2 | ] |
| Save and Dismiss Save and Clear Cance     | I |

The Nvision icon turns green when you have connectivity to the control system:

| System Management   | Before, no connectivity. |
|---------------------|--------------------------|
| 🕎 System Management |                          |
|                     | After, connectivity.     |

#### 5.1 Routers

Select Routers from the Configuration section of the sidebar:

| W NV9000-SE Utilities v6.3.3 - SE Utils Tutoria |           |  |  |
|-------------------------------------------------|-----------|--|--|
| File System Window Help                         |           |  |  |
| Configuration                                   | Routers × |  |  |
| Routers                                         |           |  |  |

Click Add Router at the bottom of the screen. Enter "NV5128" in the Name field. Select NV Ethernet Protocol, and leave "New" for both control points:

| Name                    | NV5128      |
|-------------------------|-------------|
| Router Host             | NVCONFIG -  |
| Protocol                | NV Ethernet |
| Primary Control Point   | -New-       |
| Secondary Control Point | -New-       |
|                         |             |

Click Next. Enter the IP addresses in the Primary and Secondary Control Point Fields that were assigned to the NV5128 in UniConfig. In this case that is 192.168.1.5, and 192.168.1.6.

| Router Connection Info | ۲                                                        |
|------------------------|----------------------------------------------------------|
| Primary Control Point- | - Secondary Control Point-<br>IP Addr: 192 . 168 . 1 . 6 |

Under Physical Levels click Add. Edit the Level Name from NV5128\_PL1 to NV5128\_Data. Set the Start and End input and output parameters to match what was set for the <u>Controller</u> start and end in UniConfig, in this case it starts at 1 and ends at 32

Use the Router Type pull down to select NVISION Machine Control.

| Name     #     Input<br>Start     Output<br>End     Output<br>End     Output<br>End     Name     NV5128_Data     Input<br>Router Type | nput Protect Disabled |
|----------------------------------------------------------------------------------------------------|-----------------------|

Add another level to the NV5128. Edit the name from NV5128\_PL2 to NV5128\_Video. Set the level size from 1 to 64 for both inputs and outputs as done in UniConfig.

| Routers × Router: NV5128 ×                                                                                                    |                                                                                                    |
|----------------------------------------------------------------------------------------------------|----------------------------------------------------------------------------------------------------|
| Router Info                                                                                                    | 6                                                                                                    |
|                                                                                                    | Name WV5128 Protocol : NVElhemetProtocol                                                                                                    |
| Router Connection Info                                                                                                    | 6                                                                                                    |
| Primary Control Point                                                                                                    | IP Addr: 192.168.1.5                                                                                                    |
| Physical Levels                                                                                                    | 8                                                                                                    |
| Name         #         Input.<br>Start         Input.<br>End         Output.<br>Start         Output.<br>End         Output.<br>End           NV51         1         1         32         1         32           NV51         2         1         64         1         64 | Name NV5128_Data Input Protect Disabled  Input Lock Disabled  Output Protect In Server  Output Lock In Server  Shared Control False  Router Type NV15IDN Machine Control  Number Virtual XPTS 0 Chop Interval 6 Virtual XPT Default Input 1 |
|                                                                                                    | Ad Delete                                                                                                    |

Click Save and Close.

In Configuration, Routers, click Add Router at the bottom of the screen. Enter "NV8144" in the Name field. Select NV Ethernet Protocol, and leave "New" for both control points:

| Name                    | NV8144      |
|-------------------------|-------------|
| Router Host             | NVCONFIG -  |
| Protocol                | NV Ethernet |
| Primary Control Point   | -New-       |
| Secondary Control Point | -New- 🔻     |

Click Next. Enter the IP addresses in the Primary and Secondary Control Point Fields that were assigned to the NV8144 in MRC. In this case that is 192.168.1.11, and 192.168.1.12.

| Router Connection Info                               | ۲                         |
|------------------------------------------------------|---------------------------|
| Primary Control Point<br>IP Addr: 192 . 168 . 1 . 11 | - Secondary Control Point |

Under Physical Levels click Add. Edit the Level Name from NV8144\_PL1 to NV8144\_Video. Set the Start and End input and output parameters to match what was set for the <u>Controller</u> start and end in MRC, in this case it starts at 1 and ends at 144.

Add another level to the NV8144. Edit the name from NV8144\_PL2 to NV8144\_Audio. Set the level size from 1 to 2304 for both inputs and outputs as done in MRC. The "#" column is the level number. In this case the video is level 1 and the audio is level 2.

| R | uters × Router: NV8141                                                                                                   |     |
|---|----------------------------------------------------------------------------------------------------|-----|
|   | Router Info                                                                                                    | ۲   |
|   | Name MV8144 Protocol : IN/EthernetProtocol                                                                               |     |
|   | Router Connection Info                                                                                                   | (8) |
|   | Primary Control Point         Secondary Control Point           IP Addr:         192.168.1.12                            |     |
|   |                                                                                                    |     |
|   | Physical Levels                                                                                                    | ۲   |
|   | Name # Input Start End Start End                                                                                         |     |
|   | Invol         1         144         1         144           Nvol         2         1         2304         1         2304 |     |
|   |                                                                                                    |     |
|   |                                                                                                    |     |
|   |                                                                                                    |     |
|   | Add Delete                                                                                                    |     |

Click Save and Close.

#### 5.2 Level Sets

Level sets are arguably the most important part of the configuration. Here is where we define our virtual levels and tie them to physical levels. We decide what levels can be routed to one another, and what line on a panel display each level will appear on. You can even define a free source for tielines once all of the devices are defined.

Miranda treats levels differently than our competitors. In other Manufacturers routers, you would not be allowed to route one level to another. In the Miranda Nvision control system we use signal types to determine what levels can route to another.

A Device can consist of one or more virtual levels. When a device is routed to a destination, all virtual levels with a corresponding signal type will route.

The questions I usually ask a customer before configuring his level sets are:

- 1) What type of signals do we need to route?
- 2) What virtual levels need to switch at the same time?
- 3) What is the maximum number of audio channels?
- 4) What type of control panels do we have? Some panels can only display one level.

For our scenario, we will be using both 1080i and SD digital video, 8 embedded audio channels, and RS422 machine control.

Before we can create a Level Set we need to first make sure we have the Virtual Level names and Signal Types defined. Go to Views, Virtual Levels in the sidebar.

By default, there are 31 predefined virtual levels. Usually, we can use these names and signal bindings without any changes, but there are exceptions.

|    | ID | Mnemonic* |
|----|----|-----------|
| 1  | 1  | HD        |
| 2  | 2  | SD        |
| 3  | 3  | VIDEO     |
| 4  | 4  | AV        |
| 5  | 5  | AA        |
| 6  | 6  | AES 1/2   |
| 7  | 7  | AES 3/4   |
| 8  | 8  | AES 5/6   |
| 9  | 9  | AES 7/8   |
| 10 | 10 | AES 9/10  |
| 11 | 11 | AES11/12  |
| 12 | 12 | AES13/14  |
| 13 | 13 | AES15/16  |
| 14 | 14 | AUDIO 1   |
| 15 | 15 | AUDIO 2   |
| 16 | 16 | AUDIO 3   |
| 17 | 17 | AUDIO 4   |
| 18 | 18 | AUDIO 5   |
| 19 | 19 | AUDIO 6   |
| 20 | 20 | AUDIO 7   |
| 21 | 21 | AUDIO 8   |
| 22 | 22 | AUDIO 9   |
| 23 | 23 | AUDIO 10  |
| 24 | 24 | AUDIO 11  |
| 25 | 25 | AUDIO 12  |
| 26 | 26 | AUDIO 13  |
| 27 | 27 | AUDIO 14  |
| 28 | 28 | AUDIO 15  |
| 29 | 29 | AUDIO 16  |
| 30 | 30 | RS422     |

One consideration is that the iTX automation system can only status virtual level 1. Another consideration is that the iTX system tried to talk to every virtual level in this table, whether it was used, or not.

For that reason we usually delete all unused virtual levels when iTX is involved. The thing is each ID is an SQL ID. Once you delete them, you don't get them back again. For this reason, I usually rename the lower numbered IDs and change the signal types and bindings.

|    | ID*                      | Name*         | Description                          |  |  |
|----|--------------------------|---------------|--------------------------------------|--|--|
| 1  | 1                        | 1080i/59.94   | SMPTE 292M High Definition Video     |  |  |
| 2  | 2                        | 720p/29.97    | SMPTE 292M High Definition Video     |  |  |
| 3  | 3                        | 525i/59.94    | SMPTE 259M Standard Definition Video |  |  |
| 4  | 4                        | 1080i/50      | SMPTE 292M High Definition Video     |  |  |
| 5  | 5                        | 720p/50       | SMPTE 292M High Definition Video     |  |  |
| 6  | 6                        | 625i/50       | SMPTE 259M Standard Definition Video |  |  |
| 7  | 7                        | 1080p/23.98   | SMPTE 292M High Definition Video     |  |  |
| 8  | 8 NTSC NTSC Analog Video |               |                                      |  |  |
| 9  | 9 PAL PAL Analog         |               | PAL Analog Video                     |  |  |
| 10 | 20                       | AES/EBU       | AES/EBU Digital Audio Interface      |  |  |
| 11 | 21                       | Dolby E       | Dolby E Encoded Digital Audio        |  |  |
| 12 | 22                       | Analog Audio  | Analog Monoaural Audio               |  |  |
| 13 | 23                       | LtRt          | Left Total/Right Total Analog Audio  |  |  |
| 14 | 24                       | AES Mono      | NVISION TDM AES                      |  |  |
| 15 | 30                       | RS422 Forward | RS422 Serial Data Forward            |  |  |
| 16 | 31                       | RS422 Reverse | RS422 Serial Data Reverse            |  |  |
| 17 | 32                       | RS232 DCE     | RS232 Data Circuit-Terminating Equip |  |  |
| 18 | 33                       | RS232 DTE     | RS232 Data Terminal Equipment        |  |  |
| 19 | 40                       | Timecode      | SMPTE Timecode                       |  |  |

We have some predefined signal types. What you need to understand is that these are just labels. 1080i/59.94 could have been called anything. If I call it "Orange" it will route to any virtual level that is also bound to Orange.

The Virtual Level Signal Type Binding table is where we assign signal types to virtual levels. You may assign multiple signal types to any virtual level. If one of them matches the destination signal type, a route will be made.

Notice in the table below that the HD virtual level is bound to 5 different signal types. This seems like a waste of effort. I could have defined just one signal type and called it HD. As long as that signal type is also assigned to the virtual level I want to route it to, it will route.

In our system we have HD, SD, HD/SD, 8 levels of Audio and Data. There is already an HD, SD, Audio, and Data Virtual levels defined. The closest thing to an HD/SD (multi-format) signal type the Video Virtual level. It includes signal types that have been assigned to both the HD and SD virtual levels.

|    | VirtualLevel* | SignalType*  |   |
|----|---------------|--------------|---|
| 1  | HD            | 1080i/59.94  |   |
| 2  | HD            | 720p/29.97   |   |
| 3  | HD            | 1080i/50     |   |
| 4  | HD            | 720p/50      |   |
| 5  | HD            | 1080p/23.98  |   |
| 6  | SD            | 525i/59.94   |   |
| 7  | SD            | 625i/50      |   |
| 8  | VIDEO         | 1080i/59.94  |   |
| 9  | VIDEO         | 720p/29.97   | 1 |
| 10 | VIDEO         | 525i/59.94   | Ξ |
| 11 | VIDEO         | 1080i/50     |   |
| 12 | VIDEO         | 720p/50      |   |
| 13 | VIDEO         | 625i/50      |   |
| 14 | VIDEO         | 1080p/23.98  |   |
| 15 | AV            | NTSC         |   |
| 16 | AV            | PAL          |   |
| 17 | AA            | Analog Audio |   |
| 18 | AA            | LtRt         |   |
| 19 | AES 1/2       | AES/EBU      |   |
| 20 | AES 1/2       | Dolby E      |   |
| 21 | AES 3/4       | AES/EBU      |   |
| 22 | AES 3/4       | Dolby E      |   |
| 23 | AES 5/6       | AES/EBU      |   |
| 24 | AES 5/6       | Dolby E      |   |
| 25 | AES 7/8       | AES/EBU      |   |
| 26 | AES 7/8       | Dolby E      |   |
| 27 | AES 9/10      | AES/EBU      |   |
| 28 | AES 9/10      | Dolby E      |   |
| 29 | AES11/12      | AES/EBU      |   |
| 30 | AES11/12      | Dolby E      | Ŧ |

I would prefer a more descriptive name, so I am going to change the name of the Video virtual level to "HD/SD in the Virtual Levels table:

|   | ID | Mnemonic* |
|---|----|-----------|
| 1 | 1  | HD 🔺      |
| 2 | 2  | SD        |
| 3 | 3  | HD/SD     |
| 4 | 4  | AV        |
|   |    |           |

Now that we have the right Virtual Level Signal Type Bindings, let's define our first Level set. Go to Configuration, Level Sets. Click "Add LevelSet". Name this level set "Core Inputs". In a minute I will explain why.

| Le | vel Set   | Details     |              |                    |                  |               |                |             |
|----|-----------|-------------|--------------|--------------------|------------------|---------------|----------------|-------------|
| Le | evel Set  | Name: Core  | Inputs       |                    |                  |               |                |             |
| ſ  | Virtual L | evels.      |              |                    | Level Set        | Detail        |                |             |
|    | ID        | Mnemonic    | Parent<br>ID | Parent<br>Mnemonic | Display<br>Index | Virtual Level | Physical Level | Free Source |
|    | 1         | HD          |              |                    | 1                |               |                |             |
|    | 2         | SD          |              |                    | 2                |               |                |             |
|    | 3         | HD/SD       |              |                    | 3                |               |                |             |
|    | 2         | SD<br>HD/SD |              |                    | 3                |               |                |             |

Notice the Display Index column. This is where we get to control what line on the control panel each virtual level will display on. I will usually display my Video, Audio, followed by Machine Control:

| Lev | vel Set      | Details    |              |                    |     |                  |                |                |             |  |  |  |  |
|-----|--------------|------------|--------------|--------------------|-----|------------------|----------------|----------------|-------------|--|--|--|--|
| Le  | vel Set      | Name: Core | Inputs       |                    |     |                  |                |                |             |  |  |  |  |
|     | 6- <b></b> - |            |              |                    |     | Laural Cat       | Deteil         |                |             |  |  |  |  |
|     | rirtual L    | evers      |              |                    |     | Level Set        | vel set Detail |                |             |  |  |  |  |
|     | ID           | Mnemonic   | Parent<br>ID | Parent<br>Mnemonic |     | Display<br>Index | Virtual Level  | Physical Level | Free Source |  |  |  |  |
|     |              | un         |              |                    |     | 1                | HD             | NV8144_Video   |             |  |  |  |  |
|     | 1            | CD.        |              |                    |     | 2                | SD             | NV8144_Video   |             |  |  |  |  |
|     | 2            | 50         |              |                    |     | 3                | HD/SD          | NV8144_Video   |             |  |  |  |  |
|     | 3            | HU/SU      |              |                    |     | 4                | AUDIO 1        | NV8144_Audio   |             |  |  |  |  |
|     | 4            | AV         |              |                    | =   | 5                | AUDIO 2        | NV8144_Audio   |             |  |  |  |  |
|     | 5            | AA         |              |                    | -   | 6                | AUDIO 3        | NV8144_Audio   |             |  |  |  |  |
|     | 6            | AES 1/2    |              |                    |     | 7                | AUDIO 4        | NV8144_Audio   |             |  |  |  |  |
|     | 7            | AES 3/4    | _            |                    | - 1 | 8                | AUDIO 5        | NV8144_Audio   |             |  |  |  |  |
|     | 8            | AES 5/6    | _            |                    | - 1 | 9                | AUDIO 6        | NV8144_Audio   |             |  |  |  |  |
|     | 9            | AES 7/8    |              |                    | - 1 | 10               | AUDIO 7        | NV8144_Audio   |             |  |  |  |  |
|     | 10           | AES 9/10   |              |                    | - 1 | 11               | AUDIO 8        | NV8144_Audio   |             |  |  |  |  |
|     | 11           | AES11/12   |              |                    | _   | 12               | RS422          | NV5128_Data    |             |  |  |  |  |
|     | 12           | AES13/14   |              |                    | _   | 13               |                |                |             |  |  |  |  |
|     | 13           | AES15/16   |              |                    |     | 14               |                |                |             |  |  |  |  |
|     | 14           | AUDIO 1    |              |                    | *   | 15               |                |                |             |  |  |  |  |
|     |              | Add Level  | Set          | Parent             |     | 16               |                |                |             |  |  |  |  |
|     |              |            |              |                    |     |                  |                |                |             |  |  |  |  |

Click "Save & Close".

It is possible to use this level set for both the input and outputs for the NV8144 and for Machine control in the NV5128. But what happens if a customer has purchased NV9605 control panels that can only status one level?

Using this level set, they would only see status for the HD level on a NV9605 panel. If this were an SD destination, they would see no status at all.

Because the destination level set determines what levels are displayed on a panel, we can easily work around the issue by creating three destination level sets for the NV8144, referred to here as the "Core HD Out", "Core SD Out", and the "Core HD/SD Out" level sets.

Click "Add LevelSet", and name it "Core HD Out". This level set should only contain the HD, Audio, and RS422 virtual levels:

| Le | vel Set   | Details    |              |                    |      |                  |               |                |             |
|----|-----------|------------|--------------|--------------------|------|------------------|---------------|----------------|-------------|
| Ŀ  | evel Set  | Name: Core | HD Out       |                    |      |                  |               |                |             |
|    | Virtual L | evels      |              |                    |      | Level Set        | Detail        |                |             |
|    | ID        | Mnemonic   | Parent<br>ID | Parent<br>Mnemonic |      | Display<br>Index | Virtual Level | Physical Level | Free Source |
|    |           |            |              |                    |      | 1                | HD            | NV8144_Video   |             |
|    | 1         | HD         |              |                    | - Âl | 2                | AUDIO 1       | NV8144_Audio   |             |
|    | 2         | SD         |              |                    | -    | 3                | AUDIO 2       | NV8144_Audio   |             |
|    | 3         | HD/SD      |              |                    | -    | 4                | AUDIO 3       | NV8144_Audio   |             |
|    | 4         | AV         |              |                    | =    | 5                | AUDIO 4       | NV8144_Audio   |             |
|    | 5         | AA         |              |                    |      | 6                | AUDIO 5       | NV8144 Audio   |             |
|    | 6         | AES 1/2    |              |                    |      | 7                | AUDIO 6       | NV8144 Audio   |             |
|    | 7         | AES 3/4    |              |                    |      | 8                |               | NV8144 Audio   |             |
|    | 8         | AES 5/6    |              |                    |      | 0                |               | NV8144 Audio   |             |
|    | 9         | AES 7/8    |              |                    |      | 10               | PC400         | NV/5129 Data   |             |
|    | 10        | AES 9/10   |              |                    |      | 11               |               | WV5120_0000    |             |
|    |           |            |              |                    |      |                  |               |                | 1           |

Click "Save & Close".

Click "Add LevelSet", and name it "Core SD Out". This level set should only contain the SD, Audio, and RS422 virtual levels:

| Le | vel Set   | Details    |              |                    |    |                  |               |                |             |
|----|-----------|------------|--------------|--------------------|----|------------------|---------------|----------------|-------------|
| Le | vel Set   | Name: Core | SD Out       |                    |    |                  |               |                |             |
| ſ  | /irtual L | evels      |              |                    |    | Level Set        | Detail        |                |             |
|    | ID        | Mnemonic   | Parent<br>ID | Parent<br>Mnemonic |    | Display<br>Index | Virtual Level | Physical Level | Free Source |
|    |           | UD         |              |                    |    | 1                | SD            | NV8144_Video   |             |
|    | 1         | HD         |              |                    | -A | 2                | AUDIO 1       | NV8144_Audio   |             |
|    | 2         | SD         |              |                    |    | 3                | AUDIO 2       | NV8144 Audio   |             |
|    | 3         | HD/SD      |              |                    |    | 4                |               | NV/8144 Audio  |             |
|    | 4         | AV         |              |                    | =  | 4                | A0010 3       | NV8144_Audio   |             |
|    | 5         | ۵۵         |              |                    |    | 5                | AUDIO 4       | NV8144_Audio   |             |
|    |           |            |              |                    | -  | 6                | AUDIO 5       | NV8144_Audio   |             |
|    | 6         | AES 1/2    |              |                    |    | 7                | AUDIO 6       | NV8144 Audio   |             |
|    | 7         | AES 3/4    |              |                    |    | 8                |               | NV8144 Audio   |             |
|    | 8         | AES 5/6    |              |                    |    |                  |               |                |             |
|    | 0         | AFS 7/8    |              |                    |    | 9                | AUDIO 8       | NV8144_Audio   |             |
|    | 10        | AEC 0/10   | -            |                    | -  | 10               | R5422         | NV5128_Data    |             |
|    | 10        | MES 9/10   |              |                    |    | 11               |               |                |             |

Click "Save & Close".

Click "Add LevelSet", and name it "Core HD/SD Out". This level set should only contain the HD/SD, Audio, and RS422 virtual levels:

| Le | vel Set    | Details    |              |                    |      |                  |               |                |             |
|----|------------|------------|--------------|--------------------|------|------------------|---------------|----------------|-------------|
| υ  | evel Set   | Name: Core | HD/SD O      | ut                 |      |                  |               |                |             |
|    | Virtual L  | evels      |              |                    |      | Level Set        | Detail        |                |             |
|    | ID         | Mnemonic   | Parent<br>ID | Parent<br>Mnemonic |      | Display<br>Index | Virtual Level | Physical Level | Free Source |
|    |            | 110        |              |                    |      | 1                | HD/SD         | NV8144_Video   |             |
|    | 1          | HD         |              |                    | -    | 2                | AUDIO 1       | NV8144_Audio   |             |
|    | 2          | SD         |              |                    | _    | 3                | AUDIO 2       | NV8144_Audio   |             |
|    | 3          | HD/SD      |              |                    |      | 4                | AUDIO 3       | NV8144 Audio   |             |
|    | 4          | AV         |              |                    | Ξ    | 5                |               | NV/8144_Audio  |             |
|    | 5          | AA         |              |                    |      | 5                |               |                |             |
|    | 6          | AES 1/2    |              |                    |      | 0                | AUDIO 5       | NV8144_Audio   |             |
|    | 7          | AFS 3/4    |              |                    |      | 7                | AUDIO 6       | NV8144_Audio   |             |
|    | - <u>'</u> | 100 5/1    |              |                    | - 11 | 8                | AUDIO 7       | NV8144_Audio   |             |
|    | 8          | AES 5/0    |              |                    | - 1  | 9                | AUDIO 8       | NV8144_Audio   |             |
|    | 9          | AES 7/8    |              |                    |      | 10               | RS422         | NV5128 Data    | +           |
|    | 10         | AES 9/10   |              |                    |      | 11               |               |                | +           |

Click "Save & Close".

Click "Add LevelSet", and name it "SDI". This level set is for the NV5128 Video matrix, and should contain the only an SD virtual level. Unlike on the NV8144, we will use this level set for both the source and destination devices.

| Le             | evel Set Details |           |              |                    |  |                  |               |                |             |  |  |
|----------------|------------------|-----------|--------------|--------------------|--|------------------|---------------|----------------|-------------|--|--|
| Le             | vel Set          | Name: SDI |              |                    |  |                  |               |                |             |  |  |
| Virtual Levels |                  |           |              |                    |  | Level Set        | Detail        |                |             |  |  |
|                | ID               | Mnemonic  | Parent<br>ID | Parent<br>Mnemonic |  | Display<br>Index | Virtual Level | Physical Level | Free Source |  |  |
|                |                  | UD        |              | 1                  |  | 1                | SD            | NV5128_Video   |             |  |  |
|                | 1                | HU<br>CD  |              |                    |  | 2                |               |                |             |  |  |
|                | 2                | 50        |              |                    |  | 3                |               |                |             |  |  |

Click "Save & Close". The Level set tab should now appear like this:

| Level Sets × |    |                |
|--------------|----|----------------|
|              |    |                |
|              | ID | LevelSet       |
|              | 1  | Core Inputs    |
|              | 2  | Core HD Out    |
|              | 3  | Core SD Out    |
|              | 4  | Core HD/SD Out |
|              | 5  | SDI            |

#### 5.3 Devices

We are now ready to begin creating devices and assigning ports to them. SE Utilities offers several methods for doing this. I will show you each one, and then show you my preferred method.

One thing to be aware of is SQL device IDs are created in the order the devices are created. If you are using an NV5128-MC or NV5100MC Master Control system that uses internal and External Router Sources for KX talley there can be a conflict if any of the External Router Source

IDs are in the range of 1-64. In this instance you could define the outputs first, and thus avoid the conflict. In our case we are not connecting to a Master Control Switcher, so we will do our inputs first.

The first method to add a device uses the Configuration, Devices tab. Click "Add Device". Choose the Level Set you wish to add the device to. The Mnemonic is the device name and can be up to eight characters in length. It should use a common prefix with an index if you plan to select device by category and index such as you would on an NV9601 panel.

In this example I will create a source device called CAM 1:

| 1 | Add Device ×          |
|---|-----------------------|
|   | Macmania, CAM 1       |
|   |                       |
|   | Description: Camera 1 |
|   | LevelSet: Core Inputs |

In the next field we add our port numbers. Because this level set is just for sources, we will not populate any of the output ports here.

| Device Info for Device ID: 1                  |         |       |        |   |
|-----------------------------------------------|---------|-------|--------|---|
|                                               |         |       |        |   |
| Name: CAM 1 Description: Camera 1             |         |       |        |   |
| Level Set: Core Inputs Current<br>Categories: |         |       |        |   |
| Device Level Detail                           |         |       |        |   |
|                                               | Level   | Input | Output |   |
|                                               | HD      | 1     |        | * |
|                                               | SD      |       |        |   |
|                                               | HD/SD   |       |        |   |
|                                               | AUDIO 1 |       |        |   |
|                                               | AUDIO 2 |       |        | = |
|                                               | AUDIO 3 |       |        |   |
|                                               | AUDIO 4 |       |        |   |
|                                               | AUDIO 5 |       |        |   |
|                                               | AUDIO 6 |       |        |   |
|                                               | AUDIO 7 |       |        |   |
|                                               | AUDIO 8 |       |        | - |

The audio port numbers related to the video input can be viewed on the NV8144 Cards sheet included in the Support Docs folder, and in the graphic at the top of this document.

They can also be viewed in the NV8144 Port Enumeration sheets found in the appendix of the 8500 Series User Guide.

Audio 1 – Audio 8 ports are only specified on disembedder and embedder hybrid I/O cards unless this router has the DHP option. That is why it is important to know what type of I/O card is in each slot when defining devices. We will cover DHP in a separate tutorial.

Press "Save & Close". Repeat for all of your devices. I don't really like this method as you can only see one device at a time. As such, the copy and paste functions are very limited in use.

# 5.4 Physical Connections, Input Phys Conns, and Output Phys Conns

In Views, Queries & Advanced Operations, Physical Connections you can see and define both your input and output devices. I find it hard to see all the input and output virtual levels in this view.

| Devi | ces × Ph  | ysical Connect             | ions : Core HD Out × |    |         |         |           |                |            |          |         |         |       |    |         |         |         |         |          |
|------|-----------|----------------------------|----------------------|----|---------|---------|-----------|----------------|------------|----------|---------|---------|-------|----|---------|---------|---------|---------|----------|
|      |           |                            |                      |    |         |         | Select Le | evel Set for Q | uery: Core | HD Out 🔻 | •       |         |       |    |         |         |         |         |          |
|      | Device ID | avice D Device Description |                      |    |         |         |           |                |            |          |         |         |       |    |         |         |         |         |          |
|      |           |                            |                      | HD | AUDIO 1 | AUDIO 2 | AUDIO 3   | AUDIO 4        | AUDIO 5    | AUDIO 6  | AUDIO 7 | AUDIO 8 | RS422 | HD | AUDIO 1 | AUDIO 2 | AUDIO 3 | AUDIO 4 | <u>A</u> |

In the Configuration section after V 6.0.28 the inputs and outputs has been divided up into two separate tabs. Input Phys Conns, and Output Phys Conns.

| W NV9000-SE Utilities v6.3.3 - | SE Utils Tutori  | al                                      | -                              | -             | _          |       |         |         |         |         |         |         |         |         | -     |  |
|--------------------------------|------------------|-----------------------------------------|--------------------------------|---------------|------------|-------|---------|---------|---------|---------|---------|---------|---------|---------|-------|--|
| File System Window Help        |                  |                                         |                                |               |            |       |         |         |         |         |         |         |         |         |       |  |
| Configuration                  | Input Physical ( | Connections :                           | Core HD Out × Outputs Physical | Connections : | Core HD Ou | t ×   |         |         |         |         |         |         |         |         |       |  |
| Routers                        |                  |                                         |                                |               |            |       |         |         |         |         |         |         |         |         |       |  |
| Level Sets                     |                  | Select Level Set for Query: Core Inputs |                                |               |            |       |         |         |         |         |         |         |         |         |       |  |
| Devices                        |                  |                                         |                                |               |            |       |         |         |         |         |         |         |         |         |       |  |
| 🛄 Input Phys Conns             | Device TD        | Davidas.                                | Device Dependence              |               |            |       |         |         | 1       | n       |         |         |         |         |       |  |
| Output Phys Conns              | Device ID        | Device                                  | Device Description             | HD            | SD         | HD/SD | AUDIO 1 | AUDIO 2 | AUDIO 3 | AUDIO 4 | AUDIO 5 | AUDIO 6 | AUDIO 7 | AUDIO 8 | RS422 |  |
| Categories                     |                  |                                         |                                |               |            |       |         |         |         |         |         |         |         |         |       |  |
|                                |                  |                                         |                                |               |            |       |         |         |         |         |         |         |         |         |       |  |

Let's create CAM 1 again, this time using Input Phys Conns. Click "Create Device" at the bottom of the page. In the Device column enter "CAM 1". Enter Input port 1 in the HD virtual column. You can add a description if you want. Do not enter anything in the Device ID field. The system will assign the device ID when you save your work.

| I | nput Physical C | onnections : C | Core HD Out \star Outputs Physical C | onnections : C | ore HD Out | ×     |         |          |                |             |         |         |         |         |       |
|---|-----------------|----------------|--------------------------------------|----------------|------------|-------|---------|----------|----------------|-------------|---------|---------|---------|---------|-------|
|   |                 |                |                                      |                |            |       |         | Select L | evel Set for 0 | Query: Core | Inputs  | •       |         |         |       |
|   | Device ID       |                |                                      |                |            |       |         |          |                |             |         |         |         |         |       |
|   | Device ID       | Device         | Device Description                   | HD             | SD         | HD/SD | AUDIO 1 | AUDIO 2  | AUDIO 3        | AUDIO 4     | AUDIO 5 | AUDIO 6 | AUDIO 7 | AUDIO 8 | RS422 |
|   | 1               | CAM 1          | Camera 1                             | 1              |            |       |         |          |                |             |         |         |         |         |       |

Using this method you could create all of your devices. Be sure to add the audio port numbers to all disembedder and embedder hybrid cards.

The audio port numbers related to the video input can be viewed on the NV8144 Cards sheet included in the Support Docs folder, and in the graphic at the top of this document.

They can also be viewed in the NV8144 Port Enumeration sheets found in the appendix of the 8500 Series User Guide.

Keep in mind every 9<sup>th</sup> input and output on the disembedder and embedder hybrid cards are not used. On larger frames the invert the cards between the top and bottom halves of the frame. Refer to the port enumeration sheets to identify unused and MADI ports.

# 5.5 Using Excel to Create Devices

My personal favorite way to create devices is in Excel. I go to the Input and Output Phys Conns pages and use the Export button to export each level set. I populate the device names, port numbers, and device descriptions before importing the sheet back into SE Utilities.

We don't really need the output side of the Core Inputs levels set, or any of the input side of the Core Output level sets either. We will need both for the SDI (NV5128) level set.

Let's start by exporting the Core Inputs level set from Input Phys Conns by clicking the "Export" button:

| W Save          |                                                                                       | X              |
|-----------------|---------------------------------------------------------------------------------------|----------------|
| Save in:        | E Desktop                                                                             |                |
| Recent<br>Items | Retwork                                                                               |                |
| Desktop         | <ul> <li>HONSVICK Vern</li> <li>I!Customer service - Shortcut</li> <li>AJA</li> </ul> |                |
| My<br>Documents | Benoit Docs Excel Programs                                                            |                |
| Computer        | KFSN                                                                                  |                |
| (Q)<br>Network  | File name:     ExportDevPhysConnCore       Files of type:     All Files               | Save<br>Cancel |

I like to append the level set name to the end of the default file name so I don't get files mixed up. I am going to save it to my desktop. Click Save.

Open the ExportDevPhysConnCore\_Input.csv file on your desktop:

|   | А         | В               | С                  | D  | E  | F     | G       | Н       | I.      | J       | K       | L       | М       | N       | 0     | Р |
|---|-----------|-----------------|--------------------|----|----|-------|---------|---------|---------|---------|---------|---------|---------|---------|-------|---|
| 1 | DEVICE_ID | DEVICE_MNEMONIC | DEVICE_DESCRIPTION | HD | SD | HD/SD | AUDIO 1 | AUDIO 2 | AUDIO 3 | AUDIO 4 | AUDIO 5 | AUDIO 6 | AUDIO 7 | AUDIO 8 | RS422 |   |
| 2 |           |                 |                    |    |    |       |         |         |         |         |         |         |         |         |       |   |
| 3 |           |                 |                    |    |    |       |         |         |         |         |         |         |         |         |       |   |
| 4 |           |                 |                    |    |    |       |         |         |         |         |         |         |         |         |       |   |
| 5 |           |                 |                    |    |    |       |         |         |         |         |         |         |         |         |       |   |

I have included an Excel spreadsheet called Router Tables. It contains the names and video port numbers for each device, as well as the port type. Typically, the customer will provide this information before you begin configuration.

The audio port numbers related to the video input can be viewed on the NV8144 Cards sheet included in the Support Docs folder, and in the graphic at the top of this document.

They can also be viewed in the NV8144 Port Enumeration sheets found in the appendix of the 8500 Series User Guide.

Use the Router Tables and Port Enumeration sheet provided at the beginning of this tutorial to complete your Core inputs spreadsheet. I would start by copying the Mnumonics, Description, and ports column to the corresponding column in the ExportDevPhysConnCore\_Input.csv.

Just paste all the port numbers into the HD column. Then move the port numbers for the SD sources to the SD column. Paste the Machine Control port numbers into the RS422 column. We will not use the HD/SD column for any sources.

|    | Α        | В        | С          | D  | E  | F     | G       | Н       | 1       | J       | K       | L       | М       | N       | 0     |   |
|----|----------|----------|------------|----|----|-------|---------|---------|---------|---------|---------|---------|---------|---------|-------|---|
| 1  | DEVICE_I | DEVICE_N | DEVICE_D   | HD | SD | HD/SD | AUDIO 1 | AUDIO 2 | AUDIO 3 | AUDIO 4 | AUDIO 5 | AUDIO 6 | AUDIO 7 | AUDIO 8 | RS422 |   |
| 2  |          | CAM 1    | 1 (Std)    | 1  |    |       |         |         |         |         |         |         |         |         |       |   |
| 3  |          | CAM 2    | 2 (Std)    | 2  |    |       |         |         |         |         |         |         |         |         |       |   |
| 4  |          | CAM 3    | 3 (Std)    | 3  |    |       |         |         |         |         |         |         |         |         |       |   |
| 5  |          | CAM 4    | 4 (Std)    | 4  |    |       |         |         |         |         |         |         |         |         |       |   |
| 6  |          | CAM 5    | 5 (Std)    | 5  |    |       |         |         |         |         |         |         |         |         |       |   |
| 7  |          | CAM 6    | 6 (Std)    | 6  |    |       |         |         |         |         |         |         |         |         |       |   |
| 8  |          | VTR 101  | 7 (Std)    | 7  |    |       |         |         |         |         |         |         |         |         |       | 1 |
| 9  |          | VTR 102  | 8 (Std)    | 8  |    |       |         |         |         |         |         |         |         |         | 1     | 2 |
| 10 |          | VTR 103  | 9 (Std)    | 9  |    |       |         |         |         |         |         |         |         |         | :     | 3 |
| 11 |          | VTR 104  | 10 (Std)   | 10 |    |       |         |         |         |         |         |         |         |         | 4     | 4 |
| 12 |          | VTR 105  | 11 (Std)   | 11 |    |       |         |         |         |         |         |         |         |         | !     | 5 |
| 13 |          | VTR 106  | 12 (Std)   | 12 |    |       |         |         |         |         |         |         |         |         | (     | 6 |
| 14 |          | VTR 107  | 13 (Std)   |    | 13 |       |         |         |         |         |         |         |         |         |       | 7 |
| 15 |          | VTR 108  | 14 (Std)   |    | 14 |       |         |         |         |         |         |         |         |         | 8     | 8 |
|    |          |          | 4 - 10 - D |    |    |       |         |         |         |         |         |         |         |         | I .   | - |

I placed the input type in the Device Description field so we can keep track of the MADI and Unused ports. The MADI, Unused ports, and Tielines are place holders to keep our numbering straight. They will not be assigned to categories or control panel buttons.

Using the port Enumeration Sheet at the top of this document, populate the audio port numbers for all of the disembedder cards.

| 60 | EDIT 7   | 59 (Std) |    | 59 |      |      |      |      |      |      |      |      |  |
|----|----------|----------|----|----|------|------|------|------|------|------|------|------|--|
| 61 | EDIT 8   | 60 (Std) |    | 60 |      |      |      |      |      |      |      |      |  |
| 62 | GFX 111  | 61 (Std) | 61 |    |      |      |      |      |      |      |      |      |  |
| 63 | GFX 112  | 62 (Std) | 62 |    |      |      |      |      |      |      |      |      |  |
| 64 | GFX 121  | 63 (Std) | 63 |    |      |      |      |      |      |      |      |      |  |
| 65 | SVR 101  | 64 (Dis) | 64 |    | 1009 | 1010 | 1011 | 1012 | 1013 | 1014 | 1015 | 1016 |  |
| 66 | SVR 102  | 65 (Dis) | 65 |    | 1025 | 1026 | 1027 | 1028 | 1029 | 1030 | 1031 | 1032 |  |
| 67 | SVR 103  | 66 (Dis) | 66 |    | 1041 | 1042 | 1043 | 1044 | 1045 | 1046 | 1047 | 1048 |  |
| 68 | SVR 104  | 67 (Dis) | 67 |    | 1057 | 1058 | 1059 | 1060 | 1061 | 1062 | 1063 | 1064 |  |
| 60 | SV/R 105 | 68 (Die) | 68 |    | 1073 | 107/ | 1075 | 1076 | 1077 | 1078 | 1070 | 1080 |  |

We don't populate the audio port for Standard inputs as we cannot disembed or manipulate the audio unless we have the Dynamic Host Pathfinding (DHP) option, but that is for another tutorial.

MADI input port numbers can be assigned to sources assigned to disembedders. For instance, we have a legacy SD Master Control switcher. It has 2 channels of discreet AES audio associated with each of the PGM, PST, and CLN outputs.

These video outputs are connected to inputs 96, 97, and 98. The AES audio is connected to the first 6 MADI inputs of an 8900 AES to MADI converter connected to Port 135. Therefore PGM audio is ports 2017 & 2018, PST audio is 2019 & 2020, and CLN is 2021 & 2022.

| 96  | RF 5          | 95 (Dis)     | 95  |     | 1505 | 1506 | 1507 | 1508 | 1509 | 1510 | 1511 | 1512 |
|-----|---------------|--------------|-----|-----|------|------|------|------|------|------|------|------|
| 97  | PGM           | 96 (Dis)     |     | 96  | 2017 | 2018 |      |      |      |      |      |      |
| 98  | PST           | 97 (Dis)     |     | 97  | 2019 | 2020 |      |      |      |      |      |      |
| 99  | CLN           | 98 (Dis)     |     | 98  | 2021 | 2022 |      |      |      |      |      |      |
| 100 | <b>UIN 99</b> | 99 (Unused)  | 99  |     |      |      |      |      |      |      |      |      |
| 101 | REM 1         | 100 (Dis)    | 100 |     | 1585 | 1586 | 1587 | 1588 | 1589 | 1590 | 1591 | 1592 |
| 102 | REM 2         | 101 (Dis)    | 101 |     | 1601 | 1602 | 1603 | 1604 | 1605 | 1606 | 1607 | 1608 |
| 103 | REM 3         | 102 (Dis)    | 102 |     | 1617 | 1618 | 1619 | 1620 | 1621 | 1622 | 1623 | 1624 |
| 104 | REM 4         | 103 (Dis)    | 103 |     | 1633 | 1634 | 1635 | 1636 | 1637 | 1638 | 1639 | 1640 |
| 105 | REM 5         | 104 (Dis)    | 104 |     | 1649 | 1650 | 1651 | 1652 | 1653 | 1654 | 1655 | 1656 |
| 106 | REM 6         | 105 (Dis)    | 105 |     | 1665 | 1666 | 1667 | 1668 | 1669 | 1670 | 1671 | 1672 |
| 107 | REM 7         | 106 (Dis)    | 106 |     | 1681 | 1682 | 1683 | 1684 | 1685 | 1686 | 1687 | 1688 |
| 108 | REM 8         | 107 (Dis)    | 107 |     | 1697 | 1698 | 1699 | 1700 | 1701 | 1702 | 1703 | 1704 |
| 109 | UIN 108       | 108 (Unused) | 108 |     |      |      |      |      |      |      |      |      |
| 110 | REM 9         | 109 (Dis)    |     | 109 | 1729 | 1730 | 1731 | 1732 | 1733 | 1734 | 1735 | 1736 |
| 110 | REM 9         | 109 (Dis)    |     | 109 | 1729 | 1730 | 1731 | 1732 | 1733 | 1734 | 1735 |      |

If we configure it the way it is shown here, what will happen if we were to route PGM to a destination that REM 9 is currently routed to? The answer is that Audio 1 & Audio 2 would change to the new source (MADI 135 Ch 1 & 2), while Audio 3 – Audio 8 remain from REM 9.

To resolve this issue we will pad the remaining Audio channels 3-8 with Silence (Audio 1 associated with SD black), such that all disembedders have the same number of audio channels.

| 96  | RF 5   | 95 (Dis)    | 95  |    | 1505 | 1506 | 1507 | 1508 | 1509 | 1510 | 1511 | 1512 |
|-----|--------|-------------|-----|----|------|------|------|------|------|------|------|------|
| 97  | PGM    | 96 (Dis)    |     | 96 | 2017 | 2018 | 1953 | 1953 | 1953 | 1953 | 1953 | 1953 |
| 98  | PST    | 97 (Dis)    |     | 97 | 2019 | 2020 | 1953 | 1953 | 1953 | 1953 | 1953 | 1953 |
| 99  | CLN    | 98 (Dis)    |     | 98 | 2021 | 2022 | 1953 | 1953 | 1953 | 1953 | 1953 | 1953 |
| 100 | UIN 99 | 99 (Unused) | 99  |    |      |      |      |      |      |      |      |      |
| 101 | REM 1  | 100 (Dis)   | 100 |    | 1585 | 1586 | 1587 | 1588 | 1589 | 1590 | 1591 | 1592 |

If these were HD sources then we would have used Silence from HD Black instead. Now when we to route PGM to a destination that REM 9 is currently routed to, the last 6 channels are now silence.

| 127 | UIN 126   | 126 (Unused)                          | 126 |     |  |
|-----|-----------|---------------------------------------|-----|-----|--|
| 128 | FS 1      | 127 (Std)                             |     | 127 |  |
| 129 | FS 2      | 128 (Std)                             |     | 128 |  |
| 130 | FS 3      | 129 (Std)                             |     | 129 |  |
| 131 | FS 4      | 130 (Std)                             |     | 130 |  |
| 132 | FS 5      | 131 (Std)                             |     | 131 |  |
| 133 | FS 6      | 132 (Std)                             |     | 132 |  |
| 134 | FS 7      | 133 (Std)                             |     | 133 |  |
| 135 | FS 8      | 134 (Std)                             |     | 134 |  |
| 136 | (MDI 135) | 135 (MADI 2017 - 2080)                | 135 |     |  |
| 137 | TLOT      | 136 (Std) Tieline from NV5128 Out 57  | 136 |     |  |
| 138 | ( TL 02   | 137 (Std) Tieline from NV5128 Out 58  | 137 |     |  |
| 139 |           | 138 (Std) Tieline from NI/5128 Out 59 | 128 |     |  |

We have placeholders for the Unused inputs, the MADI inputs, and Tielines:

Important - Do not assign these devices to Categories or Control Panels. They are here to help keep our port numbers aligned with our device names.

When you are done assigning your audio ports to devices, we will import this Input PhysConns sheet into SE Utilities. Before you do, I like to back up my configuration in case things don't go well during the import. Use File, Export to Zip Archive to back up your project.

We are limited to 8 characters, including spaces. Any device names that exceed this will be truncated. Pay attention to any errors message line numbers during import. You can figure out which devices have issues by comparing to the Excel sheet line number. They should only be off by one.

# 5.6 Importing Physical Connections from Excel

In SE Utilities select Tasks, Import Data File. Under "Data file to import" browse to the ExportDevPhysConnCore\_Input.csv file you just completed.

Click the "Devices and their Physical Connections radio button. Select "Core Inputs" in the Level Set pull-down.

| Source File                                                 |        |
|-------------------------------------------------------------|--------|
| Data file to import ExportDevPhysConnCore_Input.csv         | Browse |
| Column delimiter                                            |        |
| Column header line number 1                                 |        |
| Data start line number 2                                    |        |
| Target Table(s)                                             |        |
| Target Table Choose one                                     | •      |
| Import Mapping File                                         |        |
| evices and their Physical Connections Level set Core Inputs | •      |
| Messages/Errors                                             |        |
| Create Mapping Update/Review Mapping Cancel                 | 3      |
|                                                             |        |

Click "Create Mapping".

Because this is our core sources click the Input Radio button at the top of the window.

| Source File to Virtual Level Mapping | Output          |
|--------------------------------------|-----------------|
| File Column                          | Virtual Level   |
| HD                                   | HD, ID: 1       |
| SD                                   | SD, ID: 2       |
| HD/SD                                | HD/SD, ID: 3    |
| AUDIO 1                              | AUDIO 1, ID: 14 |
| AUDIO 2                              | AUDIO 2, ID: 15 |
| AUDIO 3                              | AUDIO 3, ID: 16 |
| AUDIO 4                              | AUDIO 4, ID: 17 |
| AUDIO 5                              | AUDIO 5, ID: 18 |
| AUDIO 6                              | AUDIO 6, ID: 19 |
| AUDIO 7                              | AUDIO 7, ID: 20 |
| AUDIO 8                              | AUDIO 8, ID: 21 |
| RS422                                | RS422, ID: 30   |
| Save Mapping Next                    | Previous Cancel |

Click Next, then Run Import:

| Run condition                           |   |
|-----------------------------------------|---|
| O Undo import on error(s).              |   |
| Save import on error(s)                 |   |
| Test                                    |   |
|                                         |   |
|                                         |   |
|                                         |   |
|                                         |   |
|                                         |   |
|                                         |   |
|                                         |   |
|                                         |   |
|                                         |   |
| Save Mapping Run Import Previous Cancel | 2 |

Close your Input Physical Connections tab if open. The click on Input Phys Conns in the sidebar to re-open it. Select the Core Inputs level set from the pull-down. You should see the devices you assigned in Excel:

| Input | iput Physical Connections : Core Inputs × |         |                    |    |    |       |         |         |         |         |         |         |         |         |       |
|-------|-------------------------------------------|---------|--------------------|----|----|-------|---------|---------|---------|---------|---------|---------|---------|---------|-------|
|       | Select Level Set for Query Core Inputs    |         |                    |    |    |       |         |         |         |         |         |         |         |         |       |
|       | n In                                      |         |                    |    |    |       |         |         |         |         |         |         |         |         |       |
| De    | evice ID                                  | Device  | Device Description | HD | SD | HD/SD | AUDIO 1 | AUDIO 2 | AUDIO 3 | AUDIO 4 | AUDIO 5 | AUDIO 6 | AUDIO 7 | AUDIO 8 | RS422 |
|       | 1                                         | CAM 1   | 1 (Std)            | 1  |    |       |         |         |         |         |         |         |         |         |       |
|       | 2                                         | CAM 2   | 2 (Std)            | 2  |    |       |         |         |         |         |         |         |         |         |       |
|       | 3                                         | CAM 3   | 3 (Std)            | 3  |    |       |         |         |         |         |         |         |         |         |       |
|       | 4                                         | CAM 4   | 4 (Std)            | 4  |    |       |         |         |         |         |         |         |         |         |       |
|       | 5                                         | CAM 5   | 5 (Std)            | 5  |    |       |         |         |         |         |         |         |         |         |       |
|       | 6                                         | CAM 6   | 6 (Std)            | 6  |    |       |         |         |         |         |         |         |         |         |       |
|       | 7                                         | VTR 101 | 7 (Std)            | 7  |    |       |         |         |         |         |         |         |         |         | 1     |
|       | 8                                         | VTR 102 | 8 (Std)            | 8  |    |       |         |         |         |         |         |         |         |         | 2     |
|       |                                           |         | 1                  |    |    |       | 1       | 1       |         |         |         | 1       |         |         |       |

Now we have the inputs defined for the Core router, let's build the destinations. Click on Output Phys Conns in the sidebar. We are going to want to export the "Core HD Out", "Core SD Out", and "Core HD/SD Out" level sets.

Select the 'Core HD Out" level set and press "Export". It will be named ExportDevPhysConn already. I suggest appending "CoreHD" the name. SE Utils will add "\_Output.csv" to the name.

Repeat for "Core SD Out" and "Core HD/SD Out".

Copy just the SD devices to the "Core SD Out", the HD devices to the "Core HD Out", and the HD/SD devices to the Core HD/SD Out spreadsheet.

|   | А         | В        | С           | D  | E       | F       | G       | Н       | I       | J       | К       | L       | М     |
|---|-----------|----------|-------------|----|---------|---------|---------|---------|---------|---------|---------|---------|-------|
| 1 | DEVICE_ID | DEVICE_N | DEVICE_DES  | HD | AUDIO 1 | AUDIO 2 | AUDIO 3 | AUDIO 4 | AUDIO 5 | AUDIO 6 | AUDIO 7 | AUDIO 8 | RS422 |
| 2 |           | VTR 101  | 49 (Emb)    | 49 | 769     | 770     | 771     | 772     | 773     | 774     | 775     | 776     | 1     |
| 3 |           | VTR 102  | 50 (Emb)    | 50 | 785     | 786     | 787     | 788     | 789     | 790     | 791     | 792     | 2     |
| 4 |           | VTR 103  | 51 (Emb)    | 51 | 801     | 802     | 803     | 804     | 805     | 806     | 807     | 808     | 3     |
| 5 |           | VTR 104  | 52 (Emb)    | 52 | 817     | 818     | 819     | 820     | 821     | 822     | 823     | 824     | 4     |
| 6 |           | VTR 105  | 53 (Emb)    | 53 | 833     | 834     | 835     | 836     | 837     | 838     | 839     | 840     | 5     |
| 7 |           | UOUT 54  | 54 (Unused) | 54 |         |         |         |         |         |         |         |         |       |
| 8 |           | VTR 106  | 55 (Emb)    | 55 | 865     | 866     | 867     | 868     | 869     | 870     | 871     | 872     | 6     |

Using the port Enumeration Sheet at the top of this document, populate the audio port numbers for all of the Embedder cards. Save and repeat for each Core Output spreadsheet.

Import the ExportDevPhysConnCoreHD\_Output.csv spreadsheet into SE Utilities as before. This time browse to "ExportDevPhysConnCoreHD\_Output.csv" and select the "Core HD Out" level set from the pull-down press "Create Mapping".

| Source File                                                          |  |  |  |  |  |  |  |
|----------------------------------------------------------------------|--|--|--|--|--|--|--|
| Data file to import ExportDevPhysConnCoreHD_Output.csv Browse        |  |  |  |  |  |  |  |
| Column delimiter ,                                                   |  |  |  |  |  |  |  |
| Column header line number 1                                          |  |  |  |  |  |  |  |
| Data start line number 2                                             |  |  |  |  |  |  |  |
| Target Table(s)                                                      |  |  |  |  |  |  |  |
| Target Table Choose one                                              |  |  |  |  |  |  |  |
| Import Mapping File                                                  |  |  |  |  |  |  |  |
| Devices and their Physical Connections     Level Set     Core HD Out |  |  |  |  |  |  |  |
| Messages/Errors                                                      |  |  |  |  |  |  |  |
| Create Mapping Update/Review Mapping Cancel                          |  |  |  |  |  |  |  |

This time we are importing an output level set, so select the "Output" radio button and select "Next":

| Source File to Virtual Level Mapping |                   |
|--------------------------------------|-------------------|
| Input                                | Output            |
|                                      |                   |
| File Column                          | Virtual Level     |
| HD                                   | HD, ID: 1         |
| AUDIO 1                              | AUDIO 1, ID: 14   |
| AUDIO 2                              | AUDIO 2, ID: 15   |
| AUDIO 3                              | AUDIO 3, ID: 16   |
| AUDIO 4                              | AUDIO 4, ID: 17   |
| AUDIO 5                              | AUDIO 5, ID: 18   |
| AUDIO 6                              | AUDIO 6, ID: 19   |
| AUDIO 7                              | AUDIO 7, ID: 20   |
| AUDIO 8                              | AUDIO 8, ID: 21   |
| RS422                                | RS422, ID: 30     |
|                                      |                   |
|                                      |                   |
|                                      |                   |
|                                      |                   |
|                                      |                   |
|                                      |                   |
|                                      |                   |
| Save Mapping Next                    | Previous Cancel ? |
|                                      |                   |
|                                      |                   |
|                                      |                   |
|                                      |                   |
|                                      |                   |

Click "Run Import."

Repeat the import for the "Core SD Out", and "Core HD/SD Out" level sets.

Now we need to create the Input and Output Phys Conns tables for the SDI (NV5128) router's 64x64 SD video level. In this case we will use one level set for both the inputs and the outputs, but we still have to import the inputs and outputs separately.

Start by exporting the SDI Level from the Input and Output Phys Conns windows. Append an SDI to the default names.

Copy the SDI names and port numbers to the ExportDevPhysConnSDI\_Input.csv and ExportDevPhysConnSDI\_Output.csv worksheets. This time we don't have to worry about audio. It is all embedded.

|                  | А         | В                                   | С        | D                | E |
|------------------|-----------|-------------------------------------|----------|------------------|---|
| 1                | DEVICE_ID | DEVICE_M                            | DEVICE_D | SD               |   |
| 2                |           | CAM 11                              |          | 1                |   |
| 3                |           | CAM 12                              |          | 2                |   |
| 4                |           | CAM 13                              |          | 3                |   |
| 5                |           | CAM 14                              |          | 4                |   |
| 6                |           | CAM 15                              |          | 5                |   |
| 7                |           | CAM 16                              |          | 6                |   |
| 8                |           | SVR 1                               |          | 7                |   |
| 5<br>6<br>7<br>8 |           | CAM 14<br>CAM 15<br>CAM 16<br>SVR 1 |          | 4<br>5<br>6<br>7 |   |

Import the ExportDevPhysConnSDI\_Input.csv and ExportDevPhysConnSDI\_Output.csv worksheets as before, this time using the SDI level set.

# 5.7 Categories

Categories are used to group sources or destinations together on a control panel. Once you define a category and assign it to a control panel button, you automatically get all of the devices that belong to that category when you press that button.

Categories can contain any device name. However, they are more intuitive when they use a common prefix such as VTR or CAM. Because the devices in your categories may or may not share a common prefix, there are two different ways to configure your categories.

The first way is Category/Index, the second way is Category/Suffix. First let's build a source category named VTR. I find it works better if I have separate source and destination categories. In SE Utilities select Configuration, Categories.

Click "Add Category". Enter "VTR" in the mnemonic field. Type "VTR Inputs" In the description field. Click "Next".

Select "Core Inputs" in the Level Set pull-down. Highlight VTR 101 – VTR 308 by clicking on VTR 101, holding down Shift while clicking on VTR 308. Click "Next", then "Finish".

In the Category tab double-click the VTR category to open it. So far we just added the VTR sources from the Core router. We can also add the VTR sources from the SDI router if we wish.

Sometimes it can be difficult to tell what devices are inputs, and which are outputs. I like to check the device ID to make sure.

| 303 | VTR 1  | 15  |
|-----|--------|-----|
| 304 | VTR 2  | 16  |
| 305 | VTR 3  | 17  |
| 306 | VTR 4  | 18  |
| 307 | VTR 5  | 19  |
| 308 | VTR 6  | 20  |
| 309 | VTR 7  | 21  |
| 310 | VTR 8  | 22  |
| 311 | VTR 9  | 23  |
| 312 | VTR 10 | 24  |
| 313 | VTR 11 | 25  |
| 314 | VTR 12 | 26  |
| 315 | VTR 13 | 27  |
| 316 | VTR 14 | 28  |
|     | i      | i i |

In this case we can see that the device ID for the VTR sources in the SDI router range from 303-316. Open the VTR category and select "Add Device". Append VTR 1-14 with device IDs 303-316. Be sure not to select any destination VTRs. Click "OK".

| Device<br>ID | Device<br>Mnemonic                                                                                                  | Index | Suffix<br>1 | Suffix<br>2 | Suffix<br>3 | Suffix<br>4 | Suffix<br>5 | Suffix<br>6 |  |  |  |
|--------------|----------------------------------------------------------------------------------------------------|-------|-------------|-------------|-------------|-------------|-------------|-------------|--|--|--|
| 7            | VTR 101                                                                                                    | 1     |             |             |             |             |             |             |  |  |  |
| 8            | VTR 102                                                                                                    | 2     |             |             |             |             |             |             |  |  |  |
| 9            | VTR 103                                                                                                    | 3     |             |             |             |             |             |             |  |  |  |
| 10           | VTR 104                                                                                                    | 4     |             |             |             |             |             |             |  |  |  |
| 11           | VTR 105                                                                                                    | 5     |             |             |             |             |             |             |  |  |  |
| 12           | VTR 106                                                                                                    | 6     |             |             |             |             |             |             |  |  |  |
| 13           | VTR 107                                                                                                    | 7     |             |             |             |             |             |             |  |  |  |
| 14           | VTR 108                                                                                                    | 8     |             |             |             |             |             |             |  |  |  |
| 15           | VTR 201                                                                                                    | 9     |             |             |             |             |             |             |  |  |  |
| 16           | VTP 202                                                                                                    | 10    |             |             |             |             |             |             |  |  |  |
|              | Reindex All         Hide Index         Add Device         Edit Device         Add Suffix         Auto-Fill Suffixes |       |             |             |             |             |             |             |  |  |  |

If we leave things as they are as Category/Index, an operator would select VTR 101 by pressing "VTR" "1" Take. If we would like the operator to press "VTR" "1" "0" "1" then we need to create suffixes.

Press the "Auto-Fill Suffixes" button. You can either select "Parse by prefix" and enter VTR as the prefix, or you can select "Parse by fill character" and select Space. Press "OK". The suffixes should now be populated:

| Device<br>ID | Device<br>Mnemonic                                                                                                    | Index | Suffix<br>1 | Suffix<br>2 | Suffix<br>3 | Suffix<br>4 | Suffix<br>5 | Suf<br>6  |  |  |
|--------------|----------------------------------------------------------------------------------------------------|-------|-------------|-------------|-------------|-------------|-------------|-----------|--|--|
| 7            | VTR 101                                                                                                    | 1     | 1           | 0           | 1           |             |             |           |  |  |
| 8            | VTR 102                                                                                                    | 2     | 1           | 0           | 2           |             |             |           |  |  |
| 9            | VTR 103                                                                                                    | 3     | 1           | 0           | 3           |             |             |           |  |  |
| 10           | VTR 104                                                                                                    | 4     | 1           | 0           | 4           |             |             |           |  |  |
| 11           | VTR 105                                                                                                    | 5     | 1           | 0           | 5           |             |             |           |  |  |
| 12           | VTR 106                                                                                                    | 6     | 1           | 0           | 6           |             |             |           |  |  |
| 13           | VTR 107                                                                                                    | 7     | 1           | 0           | 7           |             |             |           |  |  |
| 14           | VTR 108                                                                                                    | 8     | 1           | 0           | 8           |             |             |           |  |  |
| 15           | VTR 201                                                                                                    | 9     | 2           | 0           | 1           |             |             | $\square$ |  |  |
| 16           | V/TP 202                                                                                                    | 10    | 2           | 0           | 2           |             |             |           |  |  |
|              | Reindex All         Hide Index         Add Device         Edit Device         Delete Device         Add Suffix         Auto-Fill Suffixes |       |             |             |             |             |             |           |  |  |

When using Category/Index, the index controls the order the devices are displayed on the control panel. When using Category/Suffixes, the categories are displayed alphabetically by prefix and suffix on the control panels. Keep in mind if you add a device such as SVR 101 to the VTR category, the prefix it is sorted by is VTR, not SVR. This confuses people.

Click "Save and Close".

Now build a category called "Test". Put the SD and HD Bars and Black belonging to the Core Inputs level set and Black and Bars from the SDI router in it.

| Category Details      |                    |       |                  |                  |                  |                      |                    |   |
|-----------------------|--------------------|-------|------------------|------------------|------------------|----------------------|--------------------|---|
| Set Selected Suffixes |                    |       | N/A 🔻            | N/A 🔻            | N/A 🔻            | N/A 🔻                | N/A 🔻              |   |
| Fillers               |                    |       |                  |                  |                  |                      |                    |   |
| Device<br>ID          | Device<br>Mnemonic | Index | Suffix<br>1      | Suffix<br>2      | Suffix<br>3      | Suffix<br>4          | Suffix<br>5        |   |
| 122                   | SD BARS            | 1     |                  |                  |                  |                      |                    |   |
| 123                   | SD BLACK           | 2     |                  |                  |                  |                      |                    | T |
| 124                   | HD BARS            | 3     |                  |                  |                  |                      |                    | Τ |
| 125                   | HD BLACK           | 4     |                  |                  |                  |                      |                    | T |
| 343                   | BLACK              | 5     |                  |                  |                  |                      |                    | T |
| 344                   | BARS               | 6     |                  |                  |                  |                      |                    | Τ |
|                       |                    |       |                  |                  |                  |                      |                    |   |
|                       |                    |       | Reindex All Hide | Index Add Device | Edit Device Dele | te Device Add Suffix | Auto-Fill Suffixes |   |

In this case Suffixes don't make sense. An Operator would select "Test" "1" Take to route SD Bars to a destination. You also have the option to assign the source directly to a control panel button if you don't like using Category/Index.

It is also possible to manipulate the index instead of using suffixes. Look at what I did with the index on CAM 11 – CAM 16:

| Device<br>ID | Device<br>Mnemonic | Index | Suffix<br>1     | Suffix<br>2        | Suffix<br>3    | Suffix<br>4          | Suffix<br>5           | Su<br>( |
|--------------|--------------------|-------|-----------------|--------------------|----------------|----------------------|-----------------------|---------|
| 1            | CAM 1              | 1     |                 |                    |                |                      |                       | Γ       |
| 2            | CAM 2              | 2     |                 |                    |                |                      |                       |         |
| 3            | CAM 3              | 3     |                 |                    |                |                      |                       |         |
| 4            | CAM 4              | 4     |                 |                    |                |                      |                       |         |
| 5            | CAM 5              | 5     |                 |                    |                |                      |                       |         |
| 6            | CAM 6              | 6     |                 |                    |                |                      |                       |         |
| 289          | CAM 11             | 11    |                 |                    |                |                      |                       |         |
| 290          | CAM 12             | 12    |                 |                    |                |                      |                       |         |
| 291          | CAM 13             | 13    |                 |                    |                |                      |                       |         |
| 202          | CAM 14             | 14    |                 |                    |                |                      |                       |         |
|              |                    |       | Reindex All Hid | e Index Add Device | Edit Device De | elete Device Add Sul | fix Auto-Fill Suffixe | s       |

This is one way to use Category/Index and have it work in a more intuitive way. Some customers just toss everything into categories and use a lookup sheet to know the index. Operators get used to the designations.

Create input and output categories for each prefix type for both routers. It is a good idea to include "All" inputs and outputs categories for the Engineering panel.

When doing this in the real world we often have to think about what each panel will be used for. Some work stations only need to control one destination and a handful of sources, while some control many. We don't want to give an operator access to more than they need. Customers will often build categories for specific control panels, and they don't always use different names. The use of good descriptions is necessary to understand what each category is for.

### 5.8 Tielines

We want to create Tielines that go from the SDI router outputs 57-64 to Core router inputs 136-143. Our first issue is none of these ports are available when we attempt to create these tielines. That is because the ports were already assigned to devices TL 01 – TL 08.

In order to use these ports it is necessary to delete the port numbers from the tielines on both the SDI Outputs and Core Inputs.

| 409 | TL 01 | Tieline to NV8144 In 136      |   |   |  |
|-----|-------|-------------------------------|---|---|--|
| 410 | TL 02 | Tieline to NV8144 In 137      |   |   |  |
| 411 | TL 03 | Tieline to NV8144 In 138      |   |   |  |
| 412 | TL 04 | Tieline to NV8144 In 139      |   |   |  |
| 413 | TL 05 | Tieline to NV8144 In 140      |   | 1 |  |
| 414 | TL 06 | Tieline to NV8144 In 141      |   | 1 |  |
| 415 | TL 07 | Tieline to NV8144 In 142      |   | 1 |  |
| 416 | TL 08 | Tieline to NV8144 In 143      |   | 1 |  |
| 361 | VTR 1 |                               | ٩ | 1 |  |
|     |       |                               |   |   |  |
| 136 | TL 01 | 136 (Std) Tieline from NV5128 |   |   |  |
| 137 | TL 02 | 137 (Std) Tieline from NV5128 |   |   |  |
| 138 | TL 03 | 138 (Std) Tieline from NV5128 |   |   |  |
| 139 | TL 04 | 139 (Std) Tieline from NV5128 |   |   |  |
| 140 | TL 05 | 140 (Std) Tieline from NV5128 |   |   |  |
| 141 | TL 06 | 141 (Std) Tieline from NV5128 |   |   |  |
| 142 | TL 07 | 142 (Std) Tieline from NV5128 |   |   |  |
| 143 | TL 08 | 143 (Std) Tieline from NV5128 |   |   |  |
|     |       |                               |   |   |  |

Now select Configuration, Tielines. Click "Add Tieline". Give the tieline a descriptive name. The description is optional. I use it if the name isn't descriptive enough. The Tieline cost is 1 hop.

| Fields labeled in | red are required.     |
|-------------------|-----------------------|
| Tieline Name      | SDI_Core_TL1          |
| Tieline Descri    | SDI to Core Tieline 1 |
| Tieline Cost      | 1                     |

Click "Next".

Check the NV5128 Video box in the Upstream Physical Levels area. Check the NV8144\_Video box in the Downstream Physical Levels area. We can see only the ports not unassigned to devices:

| r Info                                                                                                    |                                                                                                    |
|----------------------------------------------------------------------------------------------------|----------------------------------------------------------------------------------------------------|
| Name: SDL_Core_TL1 Cost: 1 Description: SD1 to Core Tieline 1                                                                                                    |                                                                                                    |
| - Instram - Cranb                                                                                                    | -Downetroam                                                                                                    |
| Prysical Levels<br>Physical Levels<br>1 1W5128_0dta<br>2 1W5128_Video<br>4 1W3144_Audio<br>Levels<br>Levels<br>Levels<br>Physical Levels<br>1 W5128_Video<br>6 1<br>100<br>100<br>100<br>100<br>100<br>100<br>100<br>1 | Pryscal Levels Pryscal Levels Prysca |

Left-click on port 57 and drag a line across to port 136 before releasing the mouse button. Check the SD level boxes on the NV5128 and NV8144:

| -Info                |                                                                                                    |                   |
|----------------------|----------------------------------------------------------------------------------------------------|-------------------|
| Name: SDI_Core_TL1 C | ost: 1 Description: SDI to Core Tieline 1                                                                                             |                   |
| Upstream             | I Graph-                                                                                                    | Downstream        |
| Physical Levels      |                                                                                                    | Physical Levels   |
| 1 NV5128_Data        |                                                                                                    | 1 NV5128_Data     |
| 2 NV5128_Video       |                                                                                                    | 2 NV5128_Video    |
| 3 NV8144_Video       |                                                                                                    | 3 NV8144_Video    |
| 4 NV8144_Audio       | INV5128_Video         L00         L39         IVVS144_Video           61         140         144           62         141         144 | 4 NV8144_Audio    |
| NV5128_Video, 57     | 63 142                                                                                                    | NV8144_Video, 136 |
| Levels               |                                                                                                    | Virtual Levels    |
| SD SD                |                                                                                                    | HD HD             |
|                      |                                                                                                    | SD SD             |
|                      |                                                                                                    | HD/SD             |
|                      |                                                                                                    |                   |
|                      |                                                                                                    |                   |
|                      |                                                                                                    |                   |
|                      |                                                                                                    |                   |
|                      |                                                                                                    |                   |
|                      |                                                                                                    |                   |
|                      |                                                                                                    |                   |
|                      |                                                                                                    |                   |
| Signal Types         |                                                                                                    | Signal Types      |
| ✓ 525i/59.94         |                                                                                                    | 1080i/59.94       |
| ✓ 625i/50            |                                                                                                    | 720p/29.97        |
|                      |                                                                                                    | ✓ 525i/59.94      |
|                      |                                                                                                    | 1080i/50          |
|                      |                                                                                                    | 720p/50           |
|                      |                                                                                                    | ✓ 625i/50         |
|                      |                                                                                                    | 1080p/23.98       |
|                      |                                                                                                    |                   |
|                      |                                                                                                    |                   |
|                      |                                                                                                    |                   |
|                      | V No Conversion                                                                                                    |                   |
|                      |                                                                                                    |                   |
|                      | Revert to Save Save Save Save                                                                                                    |                   |

Click save and close.

Repeat for SDI\_Core\_TL2 through SDI\_Core\_TL8.

# 5.9 Free sources

Free sources are local sources that are used to release tielines. They are defined in the level set the destinations you want to free are in, and are usually a local Black/Silence.

The issue we have because of how we defined our Core Output level sets, is there are no sources in these level sets. We will have to add some to use as our free sources.

First, we need to know what the port numbers are for our HD and SD Black local sources, so we can use them to build our free sources.

HD Black uses port 125 for Video and ports 1985-1992 for Audio. SD Black uses port 123 for Video and ports 1953-1960 for Audio.

Go to Configuration, Input Phys Conns. Select the Core HD Out Level Set from the pull down. Create an input device called FREE\_HD and assign it the ports used by HD Black:

| N | /9000: SE Util: | s Tutorial 🗙 | Input Physical Connections : Core | HD Out × |         |         |         |              |               |           |         |         |       |
|---|-----------------|--------------|-----------------------------------|----------|---------|---------|---------|--------------|---------------|-----------|---------|---------|-------|
|   |                 |              |                                   |          |         |         |         | Select Level | Set for Query | Core HD ( | Dut 🔻   |         |       |
| ١ |                 |              |                                   |          |         |         |         | Ir           |               |           |         |         |       |
|   | Device ID       | Device       | Device Description                | HD       | AUDIO 1 | AUDIO 2 | AUDIO 3 | AUDIO 4      | AUDIO 5       | AUDIO 6   | AUDIO 7 | AUDIO 8 | RS422 |
|   | 417             | FREE_HD      |                                   | 125      | 1985    | 1986    | 1987    | 1988         | 1989          | 1990      | 1991    | 1992    |       |

Select the Core SD Out Level Set from the Input Phys Conns pull-down, and create a device called FREE\_SD:

| N | /9000: SE Util: | s Tutorial 🗙 | Input Physical Connections : Core | HD Out × |         |         |         |              |               |           |         |         |       |
|---|-----------------|--------------|-----------------------------------|----------|---------|---------|---------|--------------|---------------|-----------|---------|---------|-------|
|   |                 |              |                                   |          |         |         |         | Select Level | Set for Query | Core SD ( | Dut ▼   |         |       |
|   | Desider ID      | A.           | Desider Description               |          |         |         |         | Ir           | 1             |           |         |         |       |
|   | Device ID       | Device       | Device Description                | SD       | AUDIO 1 | AUDIO 2 | AUDIO 3 | AUDIO 4      | AUDIO 5       | AUDIO 6   | AUDIO 7 | AUDIO 8 | RS422 |
|   | 418             | FREE_SD      |                                   | 123      | 1953    | 1954    | 1955    | 1956         | 1957          | 1958      | 1959    | 1960    |       |

Select the Core HD/SD Out Level Set from the Input Phys Conns pull-down, and create a device called FREEHDSD:

| 1 | IV9000: SE Util | Tutorial × | Input Physical Connections : Core | HD Out × |         |         |         |              |               |           |          |         |       |
|---|-----------------|------------|-----------------------------------|----------|---------|---------|---------|--------------|---------------|-----------|----------|---------|-------|
|   |                 |            |                                   |          |         |         |         | Select Level | Set for Query | Core HD/: | SD Out 🔻 |         |       |
|   | Deuise ID       | A Device   | Device Description                |          |         |         |         | Ir           | ۱             |           |          |         |       |
|   | Device ID       | Device     | Device Description                | HD/SD    | AUDIO 1 | AUDIO 2 | AUDIO 3 | AUDIO 4      | AUDIO 5       | AUDIO 6   | AUDIO 7  | AUDIO 8 | RS422 |
|   | 419             | FREEHDSD   |                                   | 125      | 1985    | 1986    | 1987    | 1988         | 1989          | 1990      | 1991     | 1992    |       |

Go to Configuration, Level Sets. Double click the Core HD Out Level Set. Define a local source for each virtual level except the Virtual RS422 level:

| NV90 | 00: SE Uti | ls Tutorial 🗴 | Level S      | iets × Leve        | ISet: | Core | e HD Out         | ×             |                |             |
|------|------------|---------------|--------------|--------------------|-------|------|------------------|---------------|----------------|-------------|
|      | 10.1       | D. 1. 1       |              |                    |       |      |                  |               |                |             |
|      | evel Set   | Details       |              |                    |       |      |                  |               |                |             |
|      | Level Set  | Name: Core    | HD Out       |                    |       |      |                  |               |                |             |
|      | Virtual L  | evels         |              |                    |       | ין ר | Level Set        | Detail        |                |             |
|      | ID         | Mnemonic      | Parent<br>ID | Parent<br>Mnemonic |       |      | Display<br>Index | Virtual Level | Physical Level | Free Source |
|      |            |               |              |                    |       |      | 1                | HD            | NV8144_Video   | FREE_HD     |
|      | 1          | HD            |              |                    | ĥ     |      | 2                | AUDIO 1       | NV8144_Audio   | FREE_HD     |
|      | 2          | SD            |              |                    | -     |      | 3                | AUDIO 2       | NV8144_Audio   | FREE_HD     |
|      | 3          | HD/SD         |              |                    | -     |      | 4                | AUDIO 3       | NV8144_Audio   | FREE_HD     |
|      | 4          | AV            |              |                    | Ξ     |      | 5                | AUDIO 4       | NV8144_Audio   | FREE_HD     |
|      | 5          | AA            |              |                    |       |      | 6                | AUDIO 5       | NV8144_Audio   | FREE_HD     |
|      | 6          | AES 1/2       |              |                    |       |      | 7                | AUDIO 6       | NV8144 Audio   | FREE HD     |
|      | 7          | AES 3/4       |              |                    |       |      | 8                |               | NV8144 Audio   | FREE HD     |
|      | 8          | AES 5/6       |              |                    |       |      | 0                |               | NV8144 Audio   |             |
|      | 9          | AES 7/8       |              |                    |       |      | 7                | PC422         |                |             |
|      | 10         | AES 9/10      |              |                    |       |      | 10               | K5422         | NV5128_Dgrg    | $\sim$      |

Click "Save & Close".

Double click the Core SD Out Level Set. Define a local source for each virtual level except the Virtual RS422 level:

| : SE Util | s Tutorial 🗙 | Level S      | ets × <mark>Leve</mark> | Set: | Cor | e SD Out         | ×             |                |   |             |
|-----------|--------------|--------------|-------------------------|------|-----|------------------|---------------|----------------|---|-------------|
| vel Set   | Details      |              |                         |      |     |                  |               |                |   |             |
| vel Set   | Name: Core   | SD Out       |                         |      |     |                  |               |                |   |             |
| Virtual L | evels        |              |                         |      |     | Level Set        | Detail        |                |   |             |
| ID        | Mnemonic     | Parent<br>ID | Parent<br>Mnemonic      |      |     | Display<br>Index | Virtual Level | Physical Level |   | Free Source |
|           | 110          | -            |                         |      |     | 1                | SD            | NV8144_Video   | 1 | FREE_SD     |
| 1         | HD           |              |                         | -    |     | 2                | AUDIO 1       | NV8144_Audio   | Γ | FREE_SD     |
| 2         | SD           |              |                         | -    |     | 3                | AUDIO 2       | NV8144_Audio   |   | FREE_SD     |
| 3         | HD/SD        |              |                         | -    |     | 4                | AUDIO 3       | NV8144_Audio   |   | FREE_SD     |
| 4         | AV           |              |                         | Ξ    |     | 5                | AUDIO 4       | NV8144_Audio   | t | FREE_SD     |
| 5         | AA           |              |                         |      |     | 6                | AUDIO 5       | NV8144 Audio   | t | FREE SD     |
| 6         | AES 1/2      |              |                         |      |     | 7                | AUDIO 6       | NV8144 Audio   | t | EREE SD     |
| 7         | AES 3/4      |              |                         |      |     | 0                |               | NV8144 Audio   | ╀ | EPEE CD     |
| 8         | AES 5/6      |              |                         |      |     | •                |               | NV8144_Audio   | + | FREE_SU     |
| 9         | AES 7/8      |              |                         |      |     | 9                | AUDIO 8       | NV8144_AU0I0   | _ | FREE_SD     |
| 10        | AES 9/10     |              |                         |      |     | 10               | R5422         | NV5128_Data    |   | $\sim$      |

Click "Save & Close".

Double click the Core HD/SD Out Level Set. Define a local source for each virtual level except the Virtual RS422 level:

| : SE Util | ls Tutorial 🗴 | Level S | Sets × Leve | elSet: | Cor | e HD/SD C        | lut ×         |                |             |
|-----------|---------------|---------|-------------|--------|-----|------------------|---------------|----------------|-------------|
|           | Datalla       |         |             |        |     |                  |               |                |             |
| verset    | Details       |         |             |        |     |                  |               |                |             |
| evel Set  | Name: Core    | HD/SD O | ut          |        |     |                  |               |                |             |
| Virtual L | .evels        |         |             |        |     | Level Set        | Detail        |                |             |
| ID        | Mnemonic      | Parent  | Parent      |        |     | Display<br>Index | Virtual Level | Physical Level | Free Source |
|           |               | 10      | Innemonie   |        |     | 1                | HD/SD         | NV8144_Video   | FREEHDSD    |
| 1         | HD            |         |             |        |     | 2                | AUDIO 1       | NV8144_Audio   | FREEHDSD    |
| 2         | SD            | _       |             |        |     | 3                | AUDIO 2       | NV8144_Audio   | FREEHDSD    |
| 3         | HD/SD         |         |             |        |     | 4                | AUDIO 3       | NV8144_Audio   | FREEHDSD    |
| 4         | AV            |         |             | =      |     | 5                | AUDIO 4       | NV8144_Audio   | FREEHDSD    |
| 5         | AA            |         |             | -      |     | 6                | AUDIO 5       | NV8144_Audio   | FREEHDSD    |
| 6         | AES 1/2       |         |             |        |     | 7                | AUDIO 6       | NV8144_Audio   | FREEHDSD    |
| 7         | AES 3/4       | _       |             |        |     | 8                | AUDIO 7       | NV8144_Audio   | FREEHDSD    |
| 8         | AES 5/6       |         |             |        |     | 9                | AUDIO 8       | NV8144 Audio   | FREEHDSD    |
| 9         | AES 7/8       |         |             |        |     | 10               | RS422         | NV5128 Data    | $-\bigcirc$ |
| 10        | AES 9/10      |         |             |        |     |                  |               |                |             |

Click "Save & Close".

# 5.10 Control Panels

There are many types of control panels. I will cover some of the basics on a couple of popular types of panels. There is no one way to configure these panels. The best way is whatever makes the most sense to the customer and his workflow.

Let's begin with an NV9640 LCD button panel. The basic operation is you select a destination. You select a source. You press take.

Select Configuration, Control Panels, "Add Control Panel". Select the NV9640 from the Panel Type pull-down. Enter your panel ID number. Choose a unique ID if you have not assigned IDs to your panels yet. Customers often use room numbers or rack locations for their panel IDs.

Assign a descriptive name for the panel or area it is located. I often use it for the file name when choosing "New".

You can use the default User EnvyUser. Lock and protect privileges are assigned by user. Create additional users if you want to restrict which panels can unlock a lock or protect set by another panel.

There are three choices under Configuration Options:

1) New, named \_\_\_\_\_ copied from:

2) Existing

3) New (default), named:\_\_\_\_\_

Let's start with Number 3. You define a new panel and provide a name for the new config file. This is what we will do this time. Number 1 is a new panel based on an existing one. Number 2 is "Existing", and you pick the panel config file to use.

The difference between "New, named" and "Existing" is that you can make changes to "New, named" without affecting other panels that share the template. Changes to "Existing" affect all panels that share that template.

| Туре: NV9640 🔻                 |
|--------------------------------|
| ID: 343                        |
| Name: ENG 9640                 |
| User: EnvyUser 🔻               |
| Configuration Options:         |
| New, named: copied from:       |
| C Existing:                    |
| New (default), named: ENG 9640 |
|                                |

Click "Next".

Under Panel Options select XY Mode. Check the "Jump Back After Source Selection" box and the "Jump Back After Destination Selection". You can move the default buttons around to suit the customer.

| Button Layout - NV9640 : C:\Users\vhonsvic             | CtrlSysConfigs\SE Utils Ti | utorial\configs\ENG 9640.640            |             |      |
|--------------------------------------------------------|----------------------------|-----------------------------------------|-------------|------|
| Multi-Destination 1<br>Display 2                       | Page<br>Up                 |                                         |             | Take |
| 4                                                      | Page<br>Down               |                                         |             | Info |
| Click a line 6<br>to edit 7<br>Current Page: Default 8 | Break<br>Away              |                                         |             | Menu |
| Button Definitions<br>Button Type: Menu                | Button Color:              | Panel Options                           |             | A    |
| Button Caption Menu                                    | Blue                       | Default Mode:<br>Release Mode:          | XY Mode     |      |
|                                                        | on all<br>subsequent child | Default Destination:<br>Preset Monitor: | None   None |      |

Sources and destinations (devices) can be assigned in several ways. First, you can assign the device directly to a button on the main page, or to a navigation page. You could also assign the categories you created earlier to buttons.

The difference between Navigation pages and Categories is that Navigation pages have to have every button assigned manually. This gives you a lot of flexibility for layout, but it can be a lot of work. Categories automatically assign the devices to buttons either by index number, or alphabetically when suffixes are used.

In our example we will assign several source categories to the top row, and several destinations to the middle row. The method is to click on a button, then use the Menu pull-down to assign the button type.

In our case we will select Category. You can press a "C" to jump to that point in the pull-down list. Use the Src Category and the Dst Category pull-downs to assign the first 8 categories as shown below:

| Control Panels × Panel: ENG 9640 ×                     |                        |                             |             |                      |                                        |                      |                 |         |                       |      |
|--------------------------------------------------------|------------------------|-----------------------------|-------------|----------------------|----------------------------------------|----------------------|-----------------|---------|-----------------------|------|
| Button Layout - NV9640 : C:\Users\vhonsvic             | CtrlSysCon             | ifigs\SE U                  | Itils Tutor | ial\config           | s\ENG 964                              | 0.640                |                 |         |                       |      |
| Multi-Destination 1<br>Display 2                       | Page<br>Up             | AUX IN                      | САМ         | CNV                  | Edit In                                | FS                   | GFX             | MUX     | REM IN                | Take |
| 4                                                      | Page<br>Down           | EDIT OUT                    | MON         | SVR OUT              | SW OUT                                 | SWR                  | TST             | тх      | VTR OUT               | Info |
| Click a line 6<br>to edit 7<br>Current Page: Default 8 | Break<br>Away          |                             |             |                      |                                        |                      |                 |         |                       | Menu |
| Button Definitions<br>Button Type: Category            | Button                 | Color:                      | P           | anel Optic<br>Defa   | ons<br>ault Mode                       | :                    | XY Mode         | 9       | •                     |      |
| VTR OUT                                                | on all<br>subse        | e mis puu<br>I<br>equent ch | nild        | Rele<br>Defa<br>Pres | ease Mode<br>ault Destir<br>set Monito | e:<br>nation:<br>or: | Normal None     | Release | •<br>•                |      |
| Dst Category: VTR OUT: 14                              | Use g<br>page<br>devic | to select<br>es.            | TIX<br>I    | Stat<br>XY I         | tus Monito<br>Data Rout                | r:<br>ing Mo         | None<br>Automat | ic      | <ul> <li>▼</li> </ul> |      |

The number shown after the colon in the source and destination names is the SQL ID. It can be useful when you have more than one device with the same name.

We can set a default destination for this panel using the pull-down. Because we have tielines we should add a Free Source button. We could also add a couple of source buttons to the bottom row such as SD Black, SD Bars, HD Black, HD Bars.

| rButton Layout - NV9640 ; C:\Users\vhonsvic\CtrlSvsConfigs\SE Utils Tutorial\configs\ENG 9640.640 |            |          |         |          |         |     |     |     |                |      |  |
|---------------------------------------------------------------------------------------------------|------------|----------|---------|----------|---------|-----|-----|-----|----------------|------|--|
| Nulti-Destination 1<br>Display 2                                                                  | Page<br>Up | AUX IN   | САМ     | CNV      | Edit In | FS  | GFX | MUX | REM IN         | Take |  |
| 3<br>4<br>5                                                                                       |            | EDIT OUT | MON     |          | SW OUT  | SWR | TST | тх  |                |      |  |
| Click a line 6<br>to edit 7<br>Current Page: Default 8                                            |            | SD BLACK | SD BARS | HD BLACK | HD BARS |     |     |     | Free<br>Source |      |  |

At this point we have enough to make this panel work. We can make navigation pages for the source and Destination categories if we have too many to fit on one page. There is no one way to configure these panels, so experiment with the menus!

# NV9601

Next let's program an NV9601 panel. It uses Category/Index method to make routes. Go to Configuration, Control Panels and press "Add Control Panel".

Select the NV9601 from the Panel Type pull-down. Make sure a unique ID is assigned to the NV9601. To see what ID is assigned to a NV9601 panel, apply power without a network connection.

You should see "ACQ IP" and the Panel ID in the display. If you need to change the ID press the Page Up button to access the menu. Press the leftmost button under the display to select the ID menu. Use the keypad to set a new ID. Press the Rightmost button under the display to save the changes.

Reconnect the network cable.

In this example I have named the panel NV9601. If I were in a facility I would want to use names that would help me locate the panel, like ENG or EDIT 1.

| Control Panels × Outputs Physical Connections : SDI × NV9000: SE Utils Tutorial × Add Control Panel × |
|----------------------------------------------------------------------------------------------------|
| Type: NV9601 ▼                                                                                        |
| ID: 123                                                                                               |
| Name: NV9601                                                                                          |
| User: EnvyUser                                                                                        |
| Configuration Options:                                                                                |
| New, named: copied from:                                                                              |
| C Existing:                                                                                           |
| New (default), named: NV9601                                                                          |

Click "Next".

Set a default destination such as MON 102.

| C | Control Panels × Outputs Physical Connections : SDI × NV9000: SE Utils Tutorial × Add Control Panel × Panel: NV9601 × |                         |  |     |     |     |     |     |     |        |              |            |  |     |     |     |     |  |
|---|----------------------------------------------------------------------------------------------------|-------------------------|--|-----|-----|-----|-----|-----|-----|--------|--------------|------------|--|-----|-----|-----|-----|--|
|   | Button Layout - NV9601 : C:\Users\vhonsvic\CtrlSysConfiqs\SE Utils Tutorial\configs\NV9601.601<br>Multi-Destination 1 |                         |  |     |     |     |     |     |     |        |              |            |  |     |     |     |     |  |
|   | Display                                                                                                    |                         |  |     |     |     |     |     |     |        |              |            |  | Cat | Cat | Cat |     |  |
|   |                                                                                                    | Click a line<br>to edit |  |     |     |     |     |     |     |        |              | Page<br>up |  |     | Cat | Cat | Cat |  |
|   | Right-Click<br>to view salvos                                                                                         |                         |  |     |     |     |     |     |     | 7<br>8 | Page<br>Down |            |  | Cat | Cat | Cat |     |  |
|   | Take                                                                                                    |                         |  | Sel | Sel | Sel | Sel | Sel | Sel | Sel    | Sel          |            |  |     |     | Cat |     |  |

You will notice the 10 pre-defined Category buttons. The Categories have not been assigned yet, but the indexes have. If you click on each Cat button you will see the indexes have been assigned similar to a phone keypad.

Start by assigning your source and Destination categories to these buttons. Each button can have both a source and Destination categories assigned. You have additional blank buttons for more categories, and other functions.

There are some additional buttons we should assign to make the panel more functional. The first is Src/Dst Mode, Menu, Info, XY/MD, Clear Preset, Free Source.

| [Butt | rButton Layout - NV9601 : C:\Users\vhonsvic\CtrlSysConfigs\SE Utils Tutorial\configs\NV9601.601<br>Multi-Destination 1 |                 |                             |     |     |     |     |     |              |     |            |     |                 |                   |                |            |  |  |
|-------|----------------------------------------------------------------------------------------------------|-----------------|-----------------------------|-----|-----|-----|-----|-----|--------------|-----|------------|-----|-----------------|-------------------|----------------|------------|--|--|
| Mer   | าน                                                                                                    | XY<br>MD        | Display 2<br>3              |     |     |     |     |     |              |     |            |     | Src/Dsl<br>Mode | ALX IN<br>PCIN    | Care<br>Swidur | 514<br>944 |  |  |
|       |                                                                                                    |                 | Click a line 4<br>to edit 5 |     |     |     |     |     |              |     | Page<br>up |     |                 | eskin<br>Eoir Gur | rs<br>TST      | orx<br>rx  |  |  |
|       | Right-Click 7<br>to view salvos 8                                                                                      |                 |                             |     |     |     |     |     | Page<br>Down |     |            | MUX | REM IN          | SVR IN<br>SVR QUT |                |            |  |  |
| Tak   | (e                                                                                                    | Clear<br>Preset |                             | Sel | Sel | Sel | Sel | Sel | Sel          | Sel | Sel        |     |                 | Free<br>Src       |                | VTR IN     |  |  |

We could also add a couple of source buttons such as SD Black, SD Bars, HD Black, HD Bars.

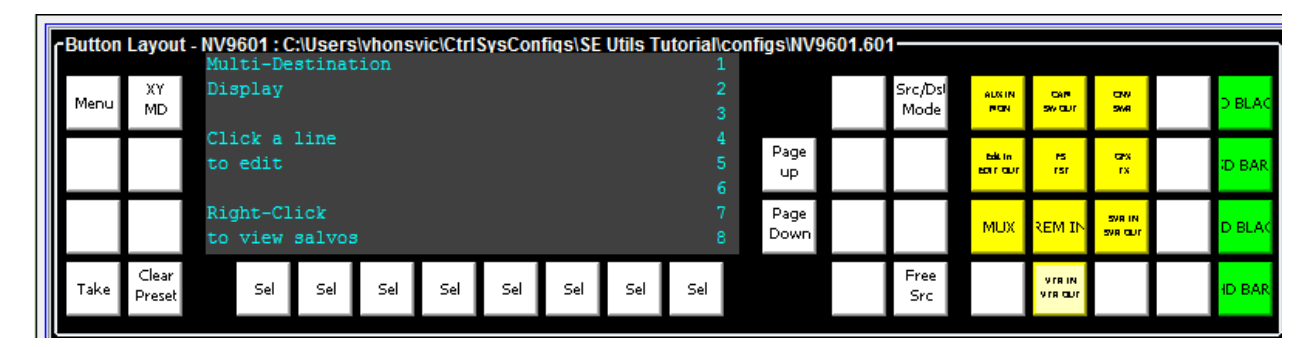

This Panel now has enough functionality assigned to it to begin using in XY mode. Press "Save and Close".

### NV9605

It was because of this panel that we built the additional output level sets. Go to Configuration, Control Panels and press "Add Control Panel".

Select the NV9605 from the Panel Type pull-down. Make sure a unique ID is assigned to the NV9605 panel. To see what ID is assigned to a NV9605 panel, apply power without a network connection.

| NV9000: SE Utils Tutorial × Control Panels × Add Control Panel × |
|------------------------------------------------------------------|
| Type: NV9605 🔹                                                   |
| ID: 212                                                          |
| Name: NV9605                                                     |
| User: EnvyUser 🔻                                                 |
| Configuration Options:                                           |
| ◯ New, named: copied from:                                       |
| C Existing:                                                      |
| New (default), named: NV9605                                     |
|                                                                  |

If you need to change the ID press the lit button in the upper right corner. Use buttons 0-9 to change the ID. Press the button in the upper right corner again to get the Save/Cancel options. Save the new ID and connect the Network cable.

Enter the ID and Panel Name. Click "New (default), named:" and enter the file name. I usually just use the panel name. Click "Next".

| Button Layout - NV9605 : C             | HUsers/whonsvic/CtrlSysConfigs/SE Utils To           /TR 10:         JTR 10:         JTR 20:         JTR 20: | Itoriallconfigs\NV9605.605<br>                                   |  |  |  |  |  |  |
|----------------------------------------|----------------------------------------------------------------------------------------------------|------------------------------------------------------------------|--|--|--|--|--|--|
| Button Definitions                     |                                                                                                    | Panel Options                                                    |  |  |  |  |  |  |
| Button Type:                           | Source 🔻                                                                                                    | Panel Behavior Model Limited XY                                  |  |  |  |  |  |  |
| Level Set Filter:                      | None 💌                                                                                                    | Release Mode: Normal Release   Default Destination: VTR 101: 145 |  |  |  |  |  |  |
| Source Device 1:                       | VTR 101: 7                                                                                                    | Status Monitor: None                                             |  |  |  |  |  |  |
| Source Device 2:                       | None                                                                                                    | Data Routing Model: Automatic                                    |  |  |  |  |  |  |
|                                        |                                                                                                    | Default Name Set: System Name: 0                                 |  |  |  |  |  |  |
| Outputs                                | Inputo                                                                                                    |                                                                  |  |  |  |  |  |  |
| OUTPUT 1 OUTPUT 2<br>OUTPUT 3 OUTPUT 4 | INPUT 1 INPUT 2 INPUT 3<br>INPUT 4 INPUT 5 INPUT 6<br>INPUT 7 INPUT 8                                                                                                    | Hide Sources not configured on this panel                        |  |  |  |  |  |  |

I assigned my VTRs as sources and destinations to this panel. I made VTR 101 my default destination. You may notice there is no Take button on this panel. You select a destination, and then you select a source.

You can create multiple pages of sources and destinations, as well as have multiple Name Sets. This panel also has Input GPIs to trigger salvos, and Output GPIs that can trigger relay closures based on router status.

# 5.11 Writing your Configuration to the Control System

Click on System Management, and click on the top of the tree. Click "Write Configuration". Once it is done writing you will need to restart each controller for the changes to take effect.

In this screenshot you can see I only have one controller, and it is online and healthy.

| File System Window Help       |                                                                                                    |               |                |                 |                 |                         |                        |  |  |  |  |  |
|-------------------------------|----------------------------------------------------------------------------------------------------|---------------|----------------|-----------------|-----------------|-------------------------|------------------------|--|--|--|--|--|
| Configuration                 | MU0000: SE Utile Tutorial *                                                                                                    |               |                |                 |                 |                         |                        |  |  |  |  |  |
| Tasks                         | Castralias Curaman                                                                                                    |               |                |                 |                 |                         |                        |  |  |  |  |  |
| Views                         | Controller Summary                                                                                                    |               |                |                 |                 |                         |                        |  |  |  |  |  |
| System Management             | Controller IP Address                                                                                                    |               | Health Status  |                 | Activity Status |                         |                        |  |  |  |  |  |
| - W IA/2000: SE Unix Tutorial | 192.168.1.1                                                                                                    |               | Healthy        |                 | ACTIVE          |                         |                        |  |  |  |  |  |
| System Log N/9000             |                                                                                                    |               |                |                 |                 |                         |                        |  |  |  |  |  |
| Bystein Log N75000            | Controller 1 Faulte                                                                                                    |               |                |                 |                 |                         |                        |  |  |  |  |  |
| Control Panels NV9000         | Controller 1 Paulos                                                                                                    |               |                |                 |                 |                         |                        |  |  |  |  |  |
| Tieline Status NV9000         |                                                                                                    |               |                |                 |                 |                         |                        |  |  |  |  |  |
|                               |                                                                                                    |               |                |                 |                 |                         |                        |  |  |  |  |  |
|                               | Router Summary                                                                                                    |               |                |                 |                 |                         |                        |  |  |  |  |  |
|                               | The second second secon | Denter Henry  | Control Datat  | Davides Chate   | Comm C          | Anton (Augulable Links) | 1.11.2                 |  |  |  |  |  |
|                               | 1                                                                                                    | NU/5128       | 192 168 1 5    | Router State    | Comm S          | (Available Links)       | Controller 1           |  |  |  |  |  |
|                               | 2                                                                                                    | NV8144        | 192.168.1.11   | Running         | Online (2       | )                       | Controller 1           |  |  |  |  |  |
|                               |                                                                                                    |               |                |                 |                 |                         |                        |  |  |  |  |  |
|                               |                                                                                                    |               |                |                 |                 |                         |                        |  |  |  |  |  |
|                               | Panel Summary                                                                                                    |               |                |                 |                 |                         |                        |  |  |  |  |  |
|                               | Total Connected Panels                                                                                                    |               |                | On Controller 1 |                 |                         |                        |  |  |  |  |  |
|                               | 1                                                                                                    |               |                | 1               |                 |                         |                        |  |  |  |  |  |
|                               | Diternal Interface Summary                                                                                                    |               |                |                 |                 |                         |                        |  |  |  |  |  |
|                               | External alternate Summary                                                                                                    |               |                |                 |                 |                         |                        |  |  |  |  |  |
|                               | Configured Port                                                                                                    |               | Protocol       |                 | License         |                         |                        |  |  |  |  |  |
|                               |                                                                                                    |               |                |                 |                 |                         |                        |  |  |  |  |  |
|                               | License Summary                                                                                                    |               |                |                 |                 |                         |                        |  |  |  |  |  |
|                               | License                                                                                                    |               |                | On Controller 1 |                 |                         |                        |  |  |  |  |  |
|                               | Countral                                                                                                    |               |                | On Controller 1 |                 |                         |                        |  |  |  |  |  |
|                               |                                                                                                    |               |                |                 |                 |                         |                        |  |  |  |  |  |
|                               | DYNAMIC UPDATE                                                                                                    |               | CONFIGURATION  | MAN             | AGEMENT         |                         | ALLINTE BLANCE         |  |  |  |  |  |
|                               |                                                                                                    |               |                |                 |                 |                         |                        |  |  |  |  |  |
|                               |                                                                                                    |               |                |                 |                 | START<br>CONTROLLER 1   | REBOOT<br>CONTROLLER 1 |  |  |  |  |  |
|                               |                                                                                                    |               | READ CONFIGUR  |                 | RESTART         |                         |                        |  |  |  |  |  |
|                               |                                                                                                    |               | FROM NV900     | 0               | CONTROLLER 1    | STOP                    | SHUTDOWN               |  |  |  |  |  |
|                               | DY                                                                                                    | (NAMIC UPDATE |                |                 |                 | CONTROLLER 1            | CONTROLLER 1           |  |  |  |  |  |
|                               | ~                                                                                                    | TO            |                |                 |                 |                         |                        |  |  |  |  |  |
|                               |                                                                                                    | 0006/14       |                |                 | $\prec$         | START<br>CONTROLLER 2   | REBOOT<br>CONTROLLER 2 |  |  |  |  |  |
|                               |                                                                                                    |               | WRITE CONFIGUR | ATION           | RESTART         |                         |                        |  |  |  |  |  |
|                               |                                                                                                    |               | TO NV9000      |                 | CONTROLLER 2    | STOP                    | SHUTDOWN               |  |  |  |  |  |
|                               |                                                                                                    |               |                |                 |                 | CONTROLLER 2            | CONTROLLER 2           |  |  |  |  |  |
|                               |                                                                                                    |               |                |                 |                 |                         |                        |  |  |  |  |  |

You will need to install a tieline license on each of your controllers and reboot Windows for it to take effect. At this point you should be ready to begin testing your system.